**BECKHOFF** New Automation Technology

Documentation | EN

# EP7402-0057

2-channel motor controller box for roller conveyor systems

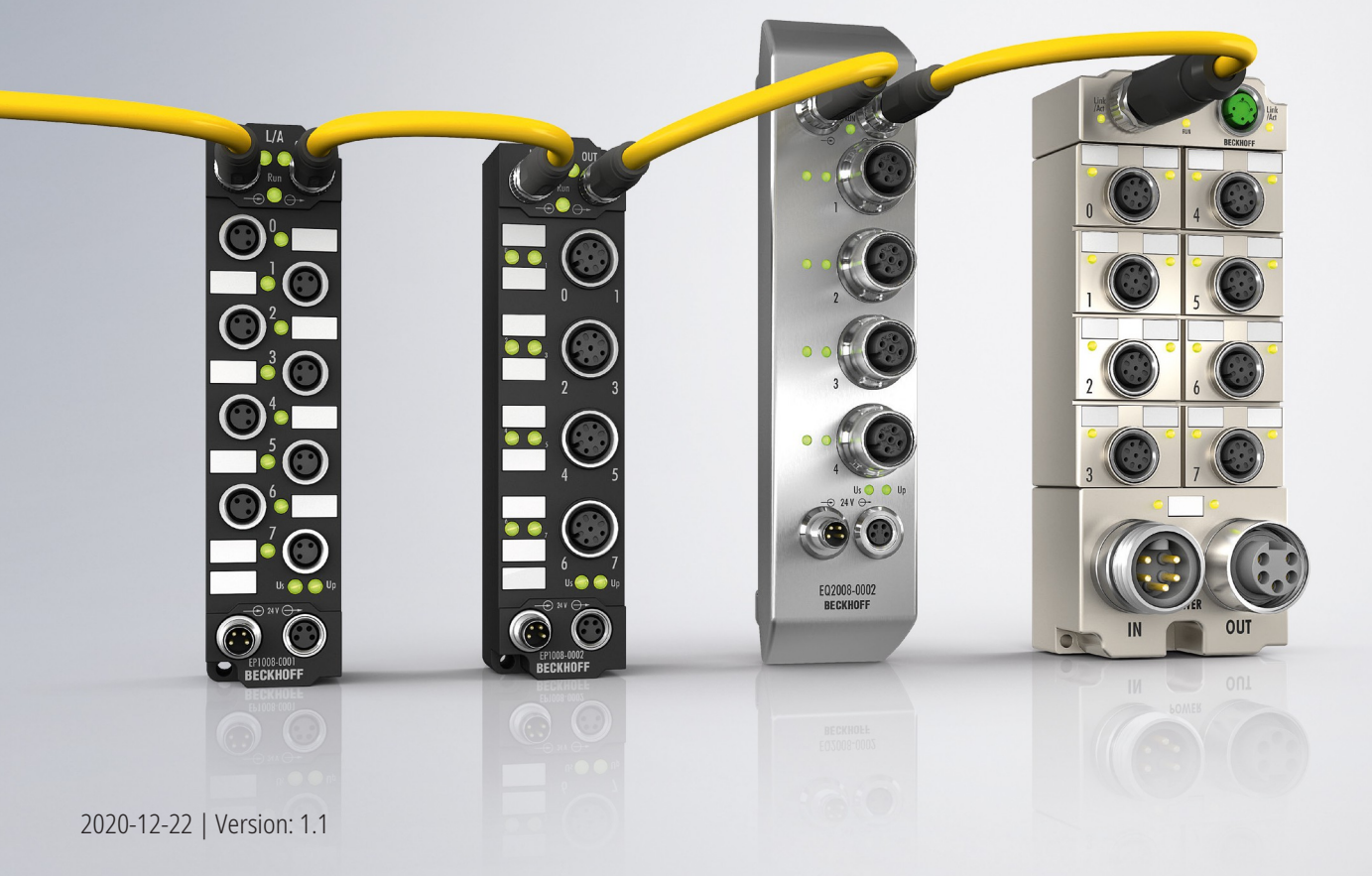

# Table of contents

| 1                   | Fore                           | breword5                       |                                                          |    |  |  |
|---------------------|--------------------------------|--------------------------------|----------------------------------------------------------|----|--|--|
|                     | 1.1 Notes on the documentation |                                | the documentation                                        | 5  |  |  |
|                     | 1.2 Safety instructions        |                                |                                                          | 6  |  |  |
|                     | 1.3                            | 1.3 Documentation issue status |                                                          |    |  |  |
| 2                   | Prod                           | uct overv                      | iew                                                      | 8  |  |  |
|                     | 2.1                            | Introduct                      | ion                                                      | 8  |  |  |
|                     | 2.2                            | Technica                       | al data                                                  | 9  |  |  |
|                     | 2.3                            | Process                        | image                                                    | 11 |  |  |
|                     |                                | 2.3.1                          | Assignment of connectors to process data                 | 14 |  |  |
| 3                   | Mour                           | lounting and cabling1          |                                                          |    |  |  |
|                     | 3.1                            | Mounting                       | ]                                                        | 15 |  |  |
|                     |                                | 3.1.1                          | Dimensions                                               | 15 |  |  |
|                     |                                | 3.1.2                          | Fixing                                                   | 16 |  |  |
|                     |                                | 3.1.3                          | Functional earth (FE)                                    | 16 |  |  |
|                     | 3.2                            | Cabling .                      |                                                          | 17 |  |  |
|                     |                                | 3.2.1                          | Connector overview                                       | 17 |  |  |
|                     |                                | 3.2.2                          | Supply voltages and EtherCAT                             | 18 |  |  |
|                     |                                | 3.2.3                          | Motors                                                   | 22 |  |  |
|                     |                                | 3.2.4                          | Digital input/outputs                                    | 23 |  |  |
| 4                   | Com                            | missionir                      | ng                                                       | 24 |  |  |
|                     | 4.1                            | Quick sta                      | art                                                      | 24 |  |  |
|                     |                                | 4.1.1                          | Step 1: Hardware Setup                                   | 24 |  |  |
|                     |                                | 4.1.2                          | Step 2: TwinCAT configuration                            | 25 |  |  |
|                     |                                | 4.1.3                          | Step 3: Basic parameters                                 | 26 |  |  |
|                     |                                | 4.1.4                          | Step 4: Test run                                         | 28 |  |  |
|                     |                                | 4.1.5                          | Step 5: Final steps                                      | 30 |  |  |
|                     | 4.2                            | Determir                       | ning the "Mechanical to electrical ratio" experimentally | 31 |  |  |
|                     | 4.3                            | Fine-tuni                      | ng parameters                                            | 32 |  |  |
|                     |                                | 4.3.1                          | Alignment phase and ramp-up phase                        | 32 |  |  |
|                     |                                | 4.3.2                          | Velocity controller                                      | 32 |  |  |
|                     | 4.4                            | Automati                       | ic restart after error                                   | 33 |  |  |
|                     | 4.5                            | Restoring                      | g the delivery state                                     | 34 |  |  |
|                     | 4.6                            | Decomm                         | lissioning                                               | 35 |  |  |
| 5                   | Trou                           | bleshooti                      | ng                                                       | 36 |  |  |
| 5.1 Common problems |                                | n problems                     | 36                                                       |    |  |  |
|                     | 5.2                            | Warning                        | s and errors                                             | 36 |  |  |
|                     | 5.3                            | Diagnosis bits                 |                                                          |    |  |  |
| 6                   | Appli                          | ication No                     | otes                                                     | 39 |  |  |
| 6.1 Motor Diagnosis |                                | Motor Di                       | agnosis                                                  | 39 |  |  |
| 7                   | CoE                            | objects                        |                                                          | 40 |  |  |
|                     | 7.1                            | .1 Register                    |                                                          |    |  |  |
|                     | 7.2 Object descriptions        |                                |                                                          |    |  |  |
|                     |                                | 7.2.1                          | Parameterization objects                                 | 41 |  |  |

|   |      | 7.2.2     | Information objects                | 44   |
|---|------|-----------|------------------------------------|------|
|   |      | 7.2.3     | Standard objects                   | 45   |
| 8 | Арре | ndix      |                                    | 46   |
|   | 8.1  | Example   | motor parameters                   | 46   |
|   | 8.2  | General   | operating conditions               | . 47 |
|   | 8.3  | Accesso   | ries                               | . 48 |
|   | 8.4  | Version i | dentification of EtherCAT devices  | 49   |
|   |      | 8.4.1     | Beckhoff Identification Code (BIC) | 53   |
|   | 8.5  | Support   | and Service                        | 55   |
|   |      |           |                                    |      |

# 1 Foreword

### **1.1** Notes on the documentation

#### Intended audience

This description is only intended for the use of trained specialists in control and automation engineering who are familiar with the applicable national standards.

It is essential that the documentation and the following notes and explanations are followed when installing and commissioning these components.

It is the duty of the technical personnel to use the documentation published at the respective time of each installation and commissioning.

The responsible staff must ensure that the application or use of the products described satisfy all the requirements for safety, including all the relevant laws, regulations, guidelines and standards.

#### Disclaimer

The documentation has been prepared with care. The products described are, however, constantly under development.

We reserve the right to revise and change the documentation at any time and without prior announcement.

No claims for the modification of products that have already been supplied may be made on the basis of the data, diagrams and descriptions in this documentation.

#### Trademarks

Beckhoff<sup>®</sup>, TwinCAT<sup>®</sup>, EtherCAT<sup>®</sup>, EtherCAT G<sup>®</sup>, EtherCAT G10<sup>®</sup>, EtherCAT P<sup>®</sup>, Safety over EtherCAT<sup>®</sup>, TwinSAFE<sup>®</sup>, XFC<sup>®</sup>, XTS<sup>®</sup> and XPlanar<sup>®</sup> are registered trademarks of and licensed by Beckhoff Automation GmbH. Other designations used in this publication may be trademarks whose use by third parties for their own purposes could violate the rights of the owners.

#### **Patent Pending**

The EtherCAT Technology is covered, including but not limited to the following patent applications and patents: EP1590927, EP1789857, EP1456722, EP2137893, DE102015105702 with corresponding applications or registrations in various other countries.

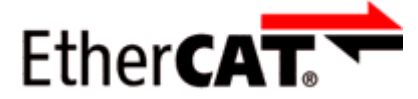

EtherCAT<sup>®</sup> is registered trademark and patented technology, licensed by Beckhoff Automation GmbH, Germany.

#### Copyright

© Beckhoff Automation GmbH & Co. KG, Germany.

The reproduction, distribution and utilization of this document as well as the communication of its contents to others without express authorization are prohibited.

Offenders will be held liable for the payment of damages. All rights reserved in the event of the grant of a patent, utility model or design.

### 1.2 Safety instructions

#### **Safety regulations**

Please note the following safety instructions and explanations! Product-specific safety instructions can be found on following pages or in the areas mounting, wiring, commissioning etc.

#### **Exclusion of liability**

All the components are supplied in particular hardware and software configurations appropriate for the application. Modifications to hardware or software configurations other than those described in the documentation are not permitted, and nullify the liability of Beckhoff Automation GmbH & Co. KG.

#### **Personnel qualification**

This description is only intended for trained specialists in control, automation and drive engineering who are familiar with the applicable national standards.

#### **Description of instructions**

In this documentation the following instructions are used. These instructions must be read carefully and followed without fail!

#### ▲ DANGER

#### Serious risk of injury!

Failure to follow this safety instruction directly endangers the life and health of persons.

#### **WARNING**

#### Risk of injury!

Failure to follow this safety instruction endangers the life and health of persons.

#### **Personal injuries!**

Failure to follow this safety instruction can lead to injuries to persons.

#### NOTE

#### Damage to environment/equipment or data loss

Failure to follow this instruction can lead to environmental damage, equipment damage or data loss.

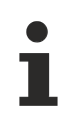

#### Tip or pointer

This symbol indicates information that contributes to better understanding.

### **1.3** Documentation issue status

| Version | Comment                                                          |  |  |  |
|---------|------------------------------------------------------------------|--|--|--|
| 1.1     | <ul> <li>Hardware change at supply voltage output X60</li> </ul> |  |  |  |
|         | Accessories added                                                |  |  |  |
| 1.0     | First release                                                    |  |  |  |

#### Firmware and hardware versions

This documentation refers to the firmware and hardware version that was applicable at the time the documentation was written.

The module features are continuously improved and developed further. Modules having earlier production statuses cannot have the same properties as modules with the latest status. However, existing properties are retained and are not changed, so that older modules can always be replaced with new ones.

| Documentation version | Firmware | Hardware |
|-----------------------|----------|----------|
| 1.1                   | 01       | 03       |
| 1.0                   | 01       | 02       |

The firmware and hardware version (delivery state) can be found in the batch number (D-number) printed on the side of the EtherCAT Box.

#### Syntax of the batch number (D-number)

D: WW YY FF HH WW - week of production (calendar week) YY - year of production FF - firmware version HH - hardware version Example with D no. 29 10 02 01:

29 - week of production 29

- 10 year of production 2010
- 02 firmware version 02
- 01 hardware version 01

Further information on this topic: <u>Version identification of EtherCAT devices</u> [) <u>49</u>].

## 2 **Product overview**

### 2.1 Introduction

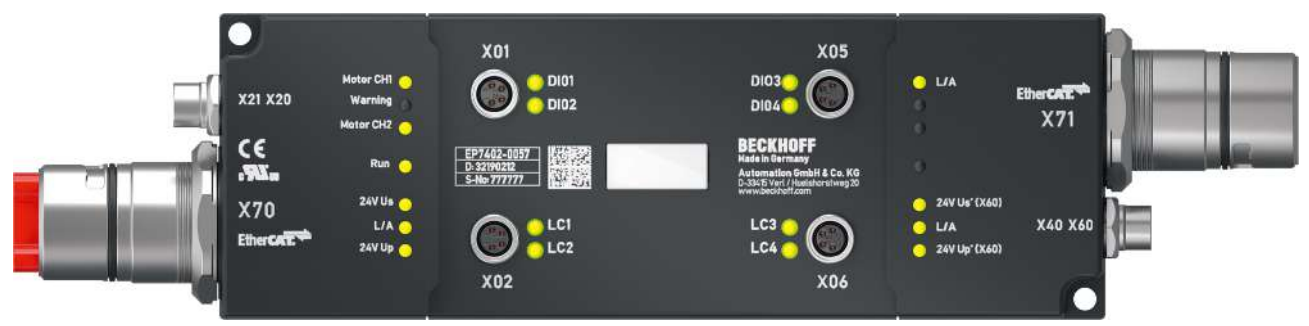

Fig. 1: EP7402-0057

#### 2-channel motor controller box for roller conveyor systems

The EP7402-0057 EtherCAT Box offers two outputs with integrated controller for the direct connection of 24 V DC conveyor roller motors or other BLDC motors with max. 3.5 A. Eight additional digital inputs/outputs enable connection of e.g. photoelectric switches and communication between the box modules in operation without PLC.

The EP7402-0057 takes over the complete control of a roller motor independently of the manufacturer of conveyor or motor. Maximum rated current, acceleration or deceleration ramps and various other parameters can be configured and allow for a wide range of adaptations to different applications. The control of the motors is sensorless.

The EtherCAT Box with IP 67 protection rating measures only 174 mm x 60 mm x 36.5 mm and can be easily mounted in standard C-channel or L-brackets on the conveyor frame. It requires no additional protective covering. Power supply and EtherCAT communication are realized via a B23 ENP connector with a current carrying capacity of 28 A/45 °C. In conveyor operation the EP7402-0057 can also be operated without PLC and provides functions such as ZPA (Zero Pressure Accumulation), single or block discharge. Further EtherCAT devices such as digital and analog I/Os, barcode readers or safety devices can be connected to the additional EtherCAT junction.

#### **Quick links**

Technical data [▶ 9] Process image [▶ 11] Dimensions [▶ 15] Connections [▶ 17] Quick start [▶ 24]

### 2.2 Technical data

All values are typical values over the entire temperature range, unless stated otherwise.

| Technical data                    | EP7402-0057                                                                           |  |  |  |
|-----------------------------------|---------------------------------------------------------------------------------------|--|--|--|
| Fieldbus                          |                                                                                       |  |  |  |
| Fieldbus                          | EtherCAT                                                                              |  |  |  |
| Electrical isolation              | 500 V (fieldbus / IO)                                                                 |  |  |  |
| Connectors                        | Input and forwarding: B23 hybrid connectors                                           |  |  |  |
|                                   | Junction: M8 socket, green                                                            |  |  |  |
| Distributed Clocks                | yes                                                                                   |  |  |  |
| Supply voltages                   |                                                                                       |  |  |  |
| Connectors                        | B23 hybrid connectors                                                                 |  |  |  |
| Control voltage U <sub>s</sub>    |                                                                                       |  |  |  |
| Nominal voltage                   | 24 V <sub>DC</sub> (-15 % / +20 %)                                                    |  |  |  |
| Sum current                       | max. 28 A at 45 °C <sup>1)</sup>                                                      |  |  |  |
| Current consumption from Us       | 150 mA at 24 $V_{DC}$                                                                 |  |  |  |
|                                   | + Current consumption of loads at digital outputs                                     |  |  |  |
|                                   | + Current consumption of devices connected to supply voltage output X60               |  |  |  |
| Peripheral voltage U <sub>P</sub> |                                                                                       |  |  |  |
| Nominal voltage                   | 24 V <sub>DC</sub> (-15 % / +20 %)                                                    |  |  |  |
| Sum current                       | max. 28 A at 45 °C <sup>1)</sup>                                                      |  |  |  |
| Consumers                         | Motors                                                                                |  |  |  |
|                                   | Motor brake                                                                           |  |  |  |
| Undervoltage detection threshold  | 18 V <sub>DC</sub>                                                                    |  |  |  |
| Overvoltage detection threshold   | 30 V <sub>DC</sub>                                                                    |  |  |  |
| Motor output stage                |                                                                                       |  |  |  |
| Number of channels                | 2                                                                                     |  |  |  |
| Motor type                        | 3-phase BLDC roller motors                                                            |  |  |  |
| Encoder                           | Encoder not required                                                                  |  |  |  |
| Connectors                        | 2x M8 socket, b-coded                                                                 |  |  |  |
| Motor voltage                     | 24 $V_{\scriptscriptstyle DC}$ from the peripheral voltage $U_{\scriptscriptstyle P}$ |  |  |  |
| Continuous current per channel    | max. 3.5 A                                                                            |  |  |  |
| Peak current per channel          | max. 5 A (approx. 1 s)                                                                |  |  |  |
| Rotary field frequency            | max. 72000 °/s = 12000 rpm <sup>2)</sup>                                              |  |  |  |
| Motor brake (digital output)      |                                                                                       |  |  |  |
| Rated voltage                     | 24 $V_{\text{DC}}$ from peripheral voltage $U_{\text{P}}$                             |  |  |  |
| Output current                    | max. 1 A                                                                              |  |  |  |

<sup>1)</sup> Sum current of consumers and power forwarding. This value corresponds to the current carrying capacity of the connectors for the supply voltages.

<sup>2)</sup> Do not confuse the rotary field frequency with motor speed or roller speed.

| Technical data                         | EP7402-0057                                                            |  |  |  |  |
|----------------------------------------|------------------------------------------------------------------------|--|--|--|--|
| Digital in-/outputs                    |                                                                        |  |  |  |  |
| Number of inputs / outputs             | 8                                                                      |  |  |  |  |
| Connectors                             | 4x M8 socket                                                           |  |  |  |  |
| Input specification                    |                                                                        |  |  |  |  |
| Characteristics                        | Type 3 according to EN 61131-2, compatible with type 1                 |  |  |  |  |
| Input filter                           | 10 µs                                                                  |  |  |  |  |
| Output specification                   |                                                                        |  |  |  |  |
| Nominal output voltage                 | 24 V <sub>DC</sub> (-15 % / +20 %) from control voltage U <sub>S</sub> |  |  |  |  |
| Output current                         | max. 0.5 A per channel, short-circuit proof                            |  |  |  |  |
| Supply voltage output: U <sub>S1</sub> | 24 $V_{DC}$ from control voltage U <sub>s</sub>                        |  |  |  |  |
|                                        | max. 0.5 A, short-circuit protected                                    |  |  |  |  |
| Mechanics                              |                                                                        |  |  |  |  |
| Weight                                 | 750 g                                                                  |  |  |  |  |
| Installation position                  | variable                                                               |  |  |  |  |
| Environmental conditions               |                                                                        |  |  |  |  |
| Ambient temperature during operation   | -25 +60 °C                                                             |  |  |  |  |
| Ambient temperature during storage     | -40 +85 °C                                                             |  |  |  |  |
| Vibration / shock resistance           | conforms to EN 600068-2-6 / EN600068-2-27                              |  |  |  |  |
| EMC immunity / emission                | conforms to EN 61000-6-2 / EN 61000-6-4                                |  |  |  |  |
| Protection class                       | IP65, IP66, IP67 (conforms to EN 60529)                                |  |  |  |  |
| Approvals and conformity               |                                                                        |  |  |  |  |
| Approvals                              | CE, UL in preparation                                                  |  |  |  |  |

### 2.3 Process image

- 🔺 📑 Box 1 (EP7402-0057)
  - 👂 😑 DI Inputs
  - 👂 🛄 STM Status Channel 1
  - 👂 😑 STM Synchron info data Channel
  - 👂 🛄 STM Status Channel 2
  - 👂 😑 STM Synchron info data Channel
  - 👂 🛄 STM Inputs Device
  - 👂 🔚 DO Outputs
  - STM Control Channel 1
  - STM Target Velocity Channel 1
  - 👂 🔚 STM Control Channel 2
  - STM Target Velocity Channel 2
  - 👂 🔜 WcState
  - 👂 🛄 InfoData

Fig. 2: Process image

In the following the letter *n* serves as a placeholder for the channel number.

Screenshots that display process data objects of channel 1 are representative for both channels. The process data objects of channel 1 and 2 have the same structure.

#### **DI Inputs**

DI Inputs
 Input 1
 Input 2
 Input 3
 Input 4
 Control input 1
 Control input 2
 Control input 3
 Control input 4
 Control input 4
 Control input 4
 Control input 4
 Control input 4

#### STM Status Channel n

- STM Status Channel 1
  - 🔺 🏓 Status
    - 🐔 Ready to enable
    - 🐔 Ready
    - 🔁 Warning
    - 🔁 Error
    - 🐔 Moving positive
    - 🐔 Moving negative
    - 🔁 TxPDO Toggle

#### STM Synchron info data Channel n

- 🔺 🛄 STM Synchron info data Channel 1
  - 🐔 Info data 1
  - 🐔 Info data 2
  - 🔁 Info data 3

The input variables "Status" contain the status bits of the motor channels.

#### Ready to enable

- TRUE: all requirements are met for enabling the motor.
- FALSE: The motor can not be enabled by the output variable "enable" due to an <u>error [▶ 36]</u>.

#### Ready

• TRUE: the motor is energized.

#### Warning

• TRUE: The motor channel is in a borderline condition.

#### Error

TRUE: The motor was switched off due to an <u>error</u>.
 [▶ 36]

#### Moving positive

• TRUE: The motor velocity is above zero.

#### Moving negative

• TRUE: The motor velocity is below zero.

#### **TxPDO Toggle**

This bit is inverted on each update of the status bits.

The input variables "Info data x" contain measured values. You can choose which measured values are mapped to these variables in the CoE directory:

- Select the measured values for Channel 1 in CoE object <u>8022 [b\_42]</u>.
- Select the measured values for Channel 2 in CoE object <u>8032 [▶ 42]</u>.

#### **STM Inputs Device**

- 🥒 🏓 Device Diag
  - 👻 Device undervoltage
  - 🔁 Device overvoltage
  - 🔁 Overtemperature warning
  - 🔁 Overtemperature error
  - 🔁 General hardware error
  - 🔁 Channel 1 openioad
  - 🔁 Channel 1 short circuit
  - 🔁 Channel 1 motor overload I2T warning
  - 🔁 Channel 1 motor overload I2T error
  - 🔁 Channel 1 amplifier overload I2T warning
  - 🔁 Channel 1 amplifier overload I2T error
  - 🔁 Channel 1 in limit
  - 🔁 Channel 1 commutation error
  - 🔁 Channel 2 openioad
  - 🔁 Channel 2 short circuit
  - 🔁 Channel 2 motor overload I2T warning
  - 🔁 Channel 2 motor overload I2T error
  - 🔁 Channel 2 amplifier overload I2T warning
  - 🔁 Channel 2 amplifier overload I2T error
  - 🔁 Channel 2 in limit
  - 🔁 Channel 2 commutation error

#### **DO Outputs**

🔺 📕 DO Outputs

- 🕞 Output 1
- Output 2
- Output 3
- 🖙 Output 4
- Control output 1
- Control output 2
- Control output 3
- Control output 4

#### STM Control Channel n

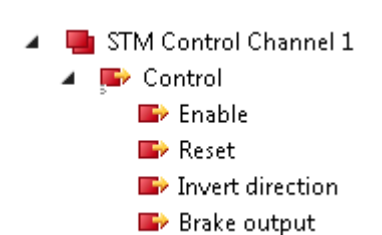

#### Enable

This bit activates the motor channel. It is without effect if the variable Ready to enable  $[\blacktriangleright 12]$  is FALSE.

#### Reset

Apply a rising egde to this bit to acknowledge an error.

#### Invert direction

If this bit is set, the <u>target velocity  $[\blacktriangleright 14]$ </u> is multiplied with "-1" to change the direction.

The input variable "STM Inputs Device" contains the Diagnosis bits [ $\blacktriangleright$  37] that you can evaluate to isolate the reasons for warnings and errors.

Output values for the digital in-/outputs.

#### STM Target Velocity Channel n

- 🔺 🖷 STM Target Velocity Channel 1
  - Velocity
  - Accelleration
  - Decceleration

#### Velocity

This is the target velocity for the velocity controller. However, any value below parameter 80n0:09 startvelocity [ $\blacktriangleright$  41] is interpreted as zero.

#### Acceleration

This value specifies the maximum positive change in velocity. If the value is zero, acceleration is not limited.

#### Deceleration

This value specifies the maximum negative change in velocity. If the value is zero, deceleration is not limited.

### 2.3.1 Assignment of connectors to process data

| Connector |     |                       | Process data                                           |                                                          |  |
|-----------|-----|-----------------------|--------------------------------------------------------|----------------------------------------------------------|--|
| Name      | Pin | Function              | Input                                                  | Output                                                   |  |
| X01       | 2   | Digital<br>in-/output | DI Inputs                                              | DO Outputs Output 2                                      |  |
|           | 4   | _                     | DI Inputs                                              | DO Outputs                                               |  |
| X02       | 2   | Digital<br>in-/output | DI Inputs                                              | <ul> <li>DO Outputs</li> <li>Control output 2</li> </ul> |  |
|           | 4   |                       | <ul> <li>DI Inputs</li> <li>Control input 1</li> </ul> | <ul> <li>DO Outputs</li> <li>Control input 1</li> </ul>  |  |
| X05       | 2   | Digital<br>in-/output | DI Inputs                                              | DO Outputs Output 4                                      |  |
|           | 4   | 4                     | DI Inputs                                              | DO Outputs                                               |  |
| X06       | 2   | Digital<br>in-/output | DI Inputs<br>Control input 4                           | <ul> <li>DO Outputs</li> <li>Control output 4</li> </ul> |  |
|           | 4   | _                     | <ul> <li>DI Inputs</li> <li>Control input 3</li> </ul> | <ul> <li>DO Outputs</li> <li>Control input 3</li> </ul>  |  |
| X20       |     | Motor                 | STM Status Channel 1                                   | STM Control Channel 1                                    |  |
|           |     |                       | 🚽 STM Synchron info data Channel 1                     | STM Target Velocity Channel 1                            |  |
| X21       |     | Motor                 | STM Status Channel 2                                   | STM Control Channel 2                                    |  |
|           |     |                       | 😑 STM Synchron info data Channel 2                     | STM Target Velocity Channel 2                            |  |

3 Mounting and cabling

### 3.1 Mounting

### 3.1.1 Dimensions

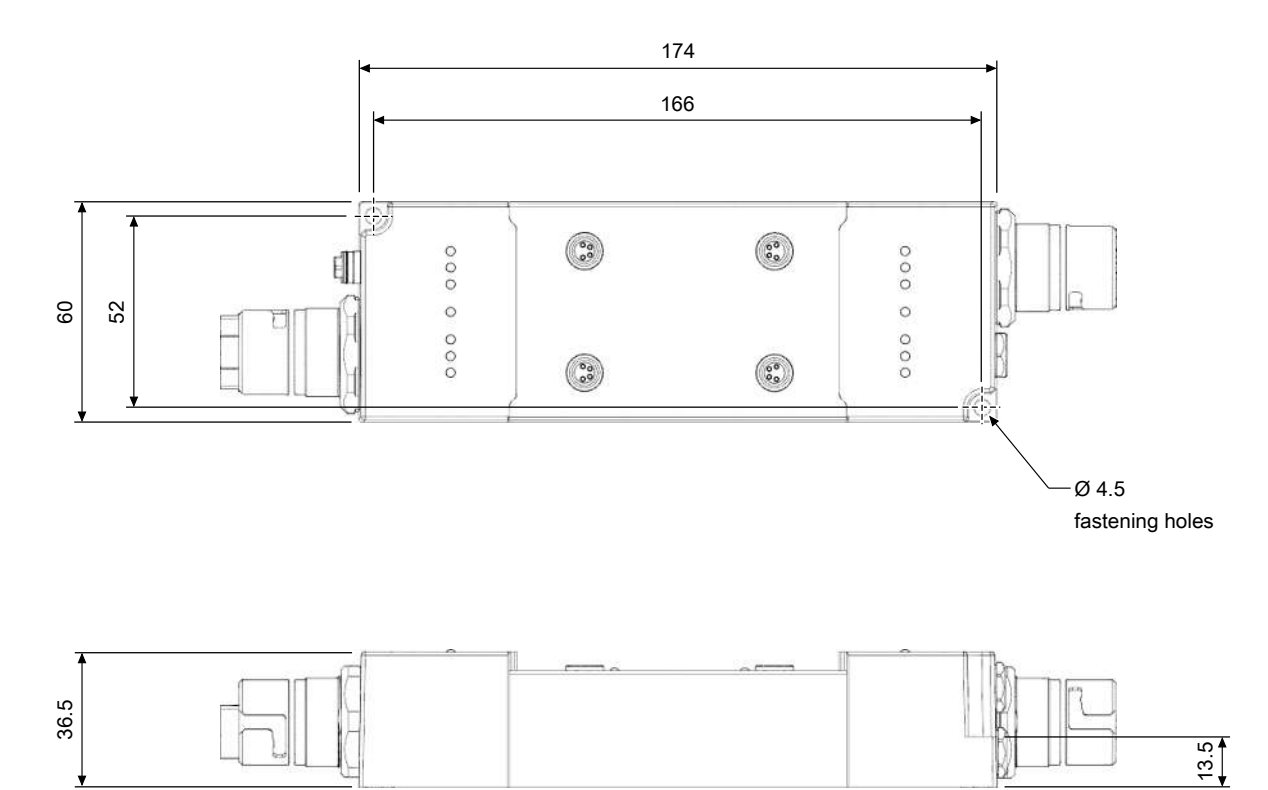

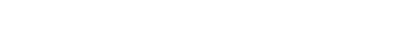

Fig. 3: Dimensions

All dimensions are given in millimeters.

#### Housing features

| Housing material       | PA66 (polyamide)                                              |
|------------------------|---------------------------------------------------------------|
| Sealing compound       | polyurethane                                                  |
| Mounting               | two fastening holes Ø 4.5 mm for M4                           |
| Metal parts            | brass, nickel-plated                                          |
| Contacts               | CuZn, gold-plated                                             |
| Power feed through     | max. 30 A                                                     |
| Installation position  | variable                                                      |
| Protection class       | IP65, IP66, IP67 (conforms to EN 60529) when screwed together |
| Dimensions (H x W x D) | approx. 174 x 60 x 36.5 mm (without connectors)               |

### 3.1.2 Fixing

NOTE

#### Dirt during assembly

Dirty connectors can lead to malfunctions. Protection class IP67 can only be guaranteed if all cables and connectors are connected.

• Protect the plug connectors against dirt during the assembly.

Mount the module with two M4 screws on the fastening holes in the corners of the module. The fastening holes have no thread.

### 3.1.3 Functional earth (FE)

Earth the FE core of the supply line connected to  $\underline{X70}$  [ $\underline{18}$ ].

The FE potential is passed through to the FE pin of X71. So if multiple devices are connected in series, only the FE core of the first supply line needs to be earthed.

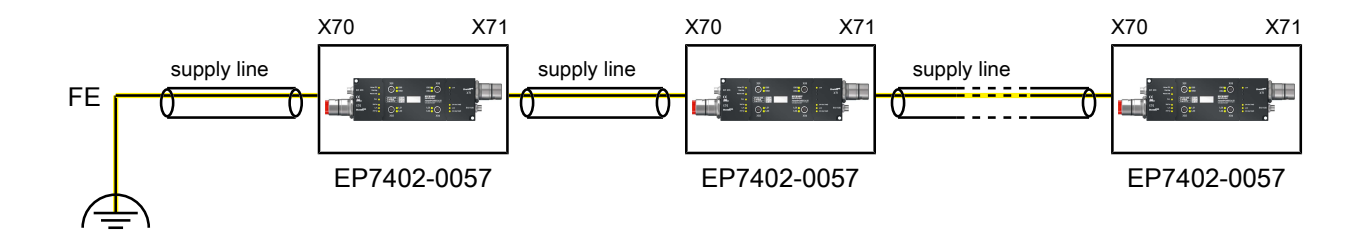

Fig. 4: Functional earth connection example

You can tap the FE potential at the housings of X70 and X71: use the nuts of X70 and X71 to screw on a sheet metal. So you can earth the machine part where the box is mounted.

### 3.2 Cabling

### 3.2.1 Connector overview

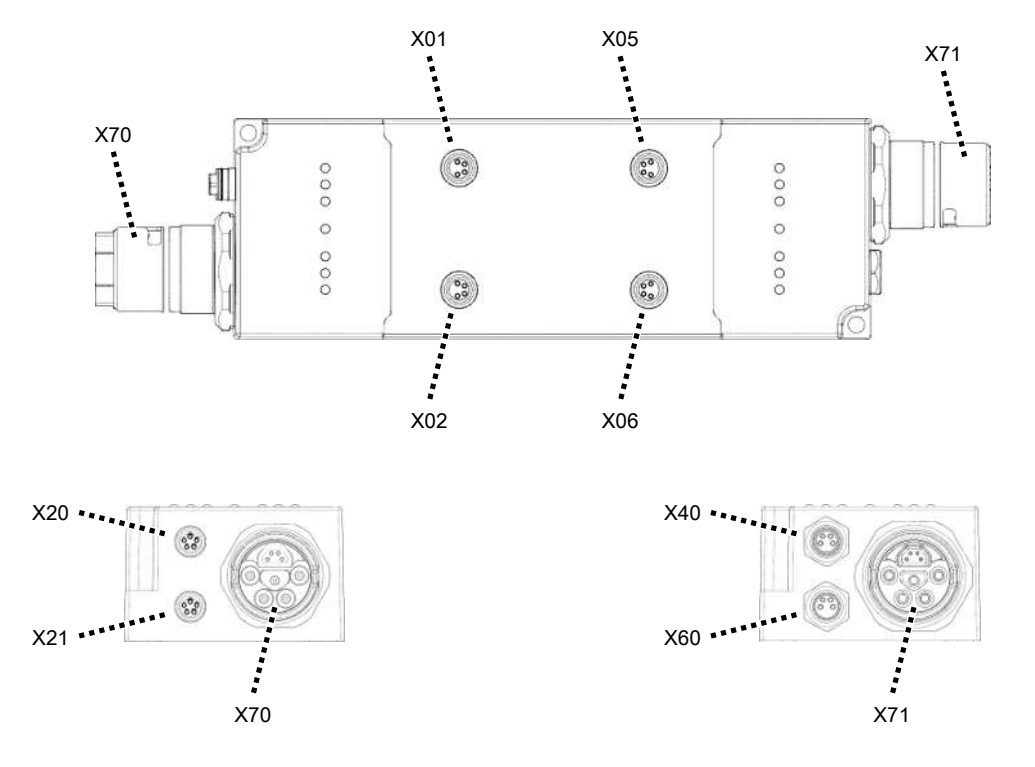

#### Fig. 5: EP7402-0057 Connectors

| Name | Function                                | Connector type     | Tightening<br>torque |
|------|-----------------------------------------|--------------------|----------------------|
| X01  | Digital input/outputs [ 23]             | M8 socket          | 0.4 Nm               |
| X02  |                                         | M8 socket          | 0.4 Nm               |
| X05  |                                         | M8 socket          | 0.4 Nm               |
| X06  |                                         | M8 socket          | 0.4 Nm               |
| X20  | Motor connection [] 22]                 | M8 socket, b-coded | 0.4 Nm               |
| X21  |                                         | M8 socket, b-coded | 0.4 Nm               |
| X40  | EtherCAT junction [ 20]                 | M8 socket          | 0.4 Nm               |
| X60  | Supply voltage output [ 21]             | M8 socket          | 0.4 Nm               |
| X70  | Supply voltage and EtherCAT input [ 18] | B23 ENP            | -                    |
| X71  | Supply voltage and EtherCAT input [ 18] | B23 ENP            | -                    |

Suitable connection cables can be found in the chapter <u>Accessories [ $\blacktriangleright$  48].</u>

### 3.2.2 Supply voltages and EtherCAT

The EtherCAT Box is supplied with two supply voltages. The supply voltages are electrically isolated in the EtherCAT Box.

- Control voltage  $\mathrm{U}_{\mathrm{S}}$
- Peripheral voltage  $U_P$

### 3.2.2.1 Input and forwarding

Multiple devices can be connected in series by forwarding the supply voltages and EtherCAT via X71.

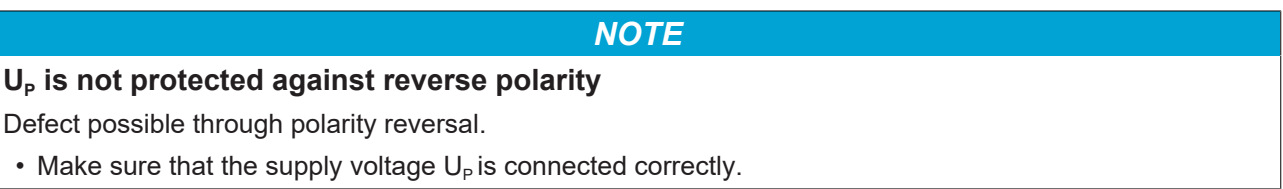

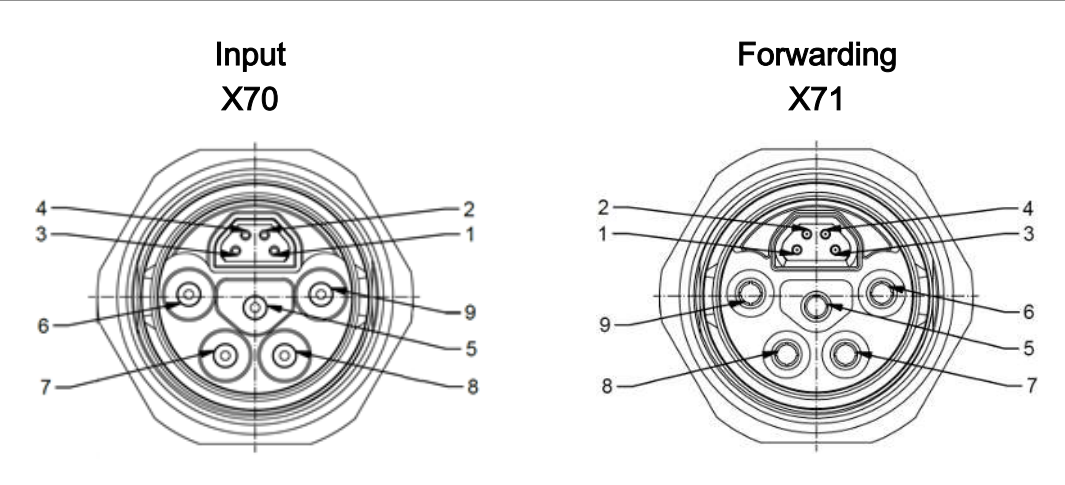

Fig. 6: B23 connectors

| Pin | Core color <sup>1)</sup> | Function                            |
|-----|--------------------------|-------------------------------------|
| 1   | yellow                   | EtherCAT Tx +                       |
| 2   | white                    | EtherCAT Rx +                       |
| 3   | blue                     | EtherCAT Rx -                       |
| 4   | orange                   | EtherCAT Tx -                       |
| 5   | green/yellow             | FE                                  |
| 6   | grey                     | GND <sub>P</sub>                    |
| 7   | black                    | U <sub>P</sub> : 24 V <sub>DC</sub> |
| 8   | blue                     | GNDs                                |
| 9   | brown                    | U <sub>s</sub> : 24 V <sub>DC</sub> |

<sup>1)</sup> The wire colors apply to cables of the type ZK7314-3xxx-Axxx. See chapter <u>Accessories [▶ 48]</u>.

#### 3.2.2.2 Conductor losses

Take into account the voltage drop on the supply line when planning a system. Avoid the voltage drop being so high that the supply voltage at the box lies below the minimum nominal voltage.

Variations in the voltage of the power supply unit must also be taken into account.

#### Voltage drop on the supply line

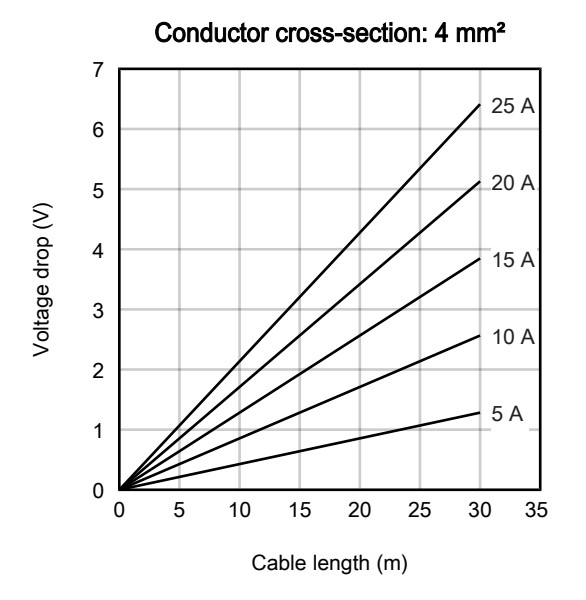

### 3.2.2.3 Output

NOTE

#### **Risk of confusion**

M8 connectors for supply voltages have the same design as M8 connectors for EtherCAT. Observe the color coding of the connectors in order to avoid incorrect insertion:

black: Supply voltages green: EtherCAT

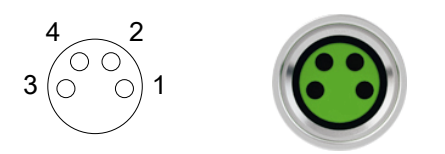

Fig. 7: M8 socket

| EtherCAT | M8<br>connector | Core colors                                                         |                                                                    |              |  |
|----------|-----------------|---------------------------------------------------------------------|--------------------------------------------------------------------|--------------|--|
| Signal   | Contact         | ZB9010, ZB9020, ZB9030, ZB9032,<br>ZK1090-6292,<br>ZK1090-3xxx-xxxx | ZB9031 and old versions of<br>ZB9030, ZB9032, ZK1090-3xxx-<br>xxxx | TIA-568B     |  |
| Tx +     | 1               | yellow <sup>1)</sup>                                                | orange/white                                                       | white/orange |  |
| Tx -     | 4               | orange <sup>1)</sup>                                                | orange                                                             | orange       |  |
| Rx +     | 2               | white <sup>1)</sup>                                                 | blue/white                                                         | white/green  |  |
| Rx -     | 3               | blue <sup>1)</sup>                                                  | blue                                                               | green        |  |
| Shield   | Housing         | Shield                                                              | Shield                                                             | Shield       |  |

<sup>1)</sup> Core colors according to EN 61918

#### Adaptation of core colors for cables ZB9030, ZB9032 and ZK1090-3xxxx-xxxx

For standardization, the core colors of the ZB9030, ZB9032 and ZK1090-3xxx-xxxx cables have been changed to the EN61918 core colors: yellow, orange, white, blue. So there are different color codes in circulation. The electrical properties of the cables have been retained when the core colors were changed.

Suitable connection cables can be found in the chapter <u>Accessories [) 48]</u>.

#### 3.2.2.4 Supply voltage output X60

The supply voltage output is intended for EtherCAT Box modules that are connected to EtherCAT junction  $\underline{X40} \ [> 20]$ .

#### 

# The outgoing peripheral voltage Up' is *not* switched off when the incoming peripheral voltage $U_P$ is switched off. (from hardware version 03)

Actuators at the supply voltage output remain active.

• To safely switch off actuators at the supply voltage output, use <u>TwinSAFE</u> components.

#### NOTE

# The outgoing supply voltages are *not* electrically isolated. (from hardware version 03)

The analog specifications of EtherCAT Box modules with analog inputs or outputs may not be met under certain circumstances.

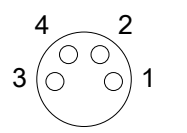

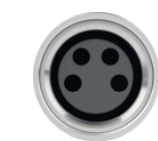

Fig. 8: M8 socket

| Contact | Symbol  | Description                      | Wire color |
|---------|---------|----------------------------------|------------|
| 1       | 24V Us' | Control voltage                  | Brown      |
| 2       | 24V Up' | Peripheral voltage 1)            | White      |
| 3       | GND     | Common ground potential for both | Blue       |
| 4       | GND     | output voltages <sup>2)</sup>    | Black      |

<sup>1)</sup> Up' is branched off from different supply voltages, depending on the hardware version:

• From hardware version 03:

Up' is branched off from the incoming control voltage U<sub>s</sub> at  $\underline{X70}$  [ $\underbrace{18}$ ].

 Up to and including hardware version 02: Up' is branched off from the incoming peripheral voltage U<sub>P</sub> at <u>X70 [> 18]</u>.

<sup>2)</sup> Up to and including hardware version 02:  $GND_s$  is connected to pin 3,  $GND_P$  to pin 4. Starting with hardware version 03, both pins are connected to the same ground potential  $GND_s$ .

Suitable connection cables can be found in the chapter <u>Accessories [ $\blacktriangleright$  48]</u>.

### 3.2.3 Motors

#### X20 and X21

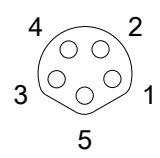

Fig. 9: M8 socket, b-coded

| Pin | Wire color | Function         |
|-----|------------|------------------|
| 1   | brown      | Motor phase U    |
| 2   | white      | Motor phase V    |
| 3   | blue       | Brake output     |
| 4   | black      | Motor phase W    |
| 5   | grey       | GND <sub>P</sub> |

#### **Connection example**

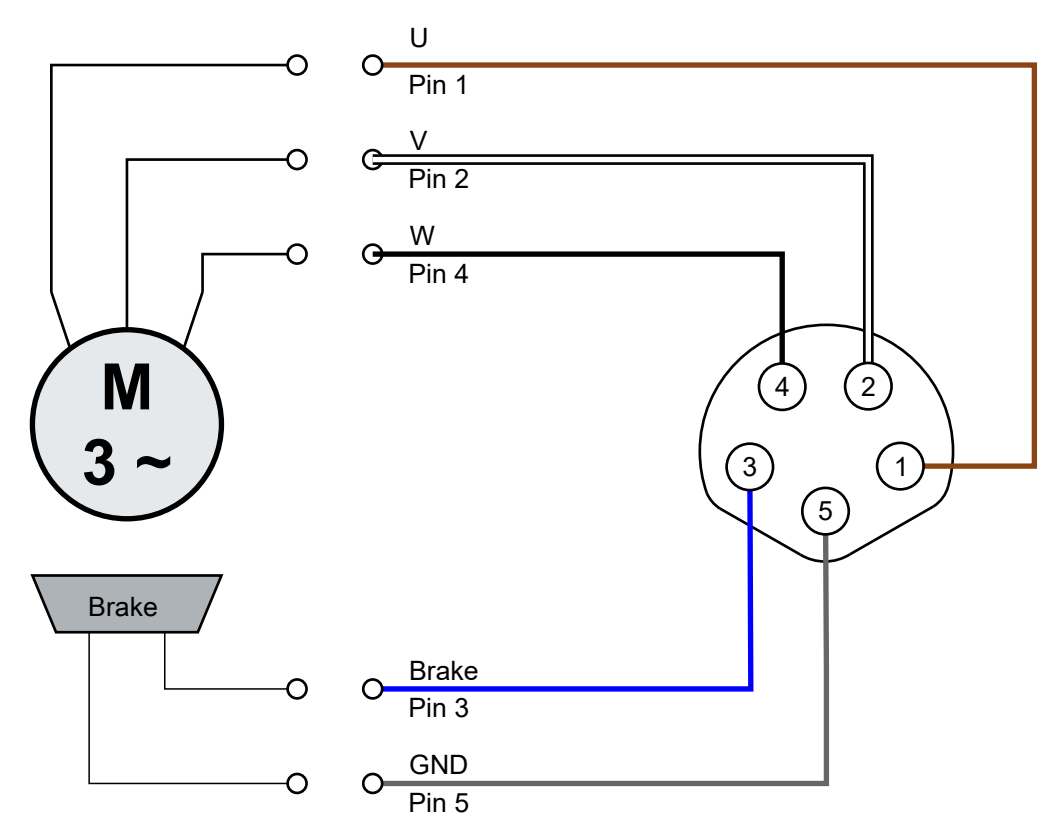

Fig. 10: Motor connection example

### 3.2.4 Digital input/outputs

M8 sockets X01, X02, X05, X06

$$\begin{array}{c} 4 & 2 \\ 3 & \bigcirc & \bigcirc \\ 0 & \bigcirc & 1 \end{array}$$

Fig. 11: M8 socket

| Pin | Core color <sup>1)</sup> | Function                                    |
|-----|--------------------------|---------------------------------------------|
| 1   | brown                    | U <sub>S1</sub> : 24 V <sub>DC</sub> output |
| 2   | white                    | Input/output B <sup>2)</sup>                |
| 3   | blue                     | GNDs                                        |
| 4   | black                    | Input/output A <sup>2)</sup>                |

<sup>1)</sup> The core colors apply to cables of the type ZK2000-3xxx. See chapter <u>Accessories [▶ 48]</u>.

<sup>2)</sup> Assignment to process data [> 14]

#### 3.2.4.1 Connection examples

#### Digital sensor, 2-wire connection to channel A

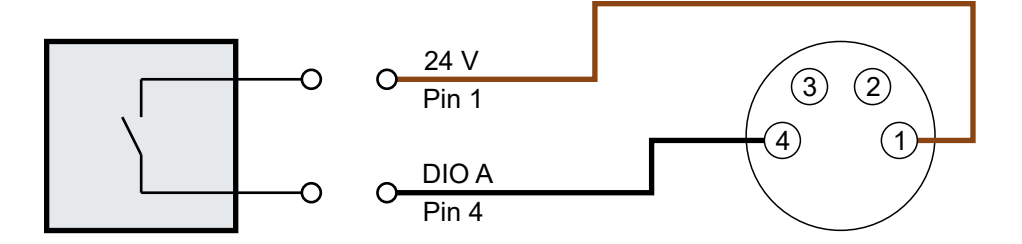

Fig. 12: Digital sensor, 2-wire connection

#### Digital sensor, 3-wire connection to channel A

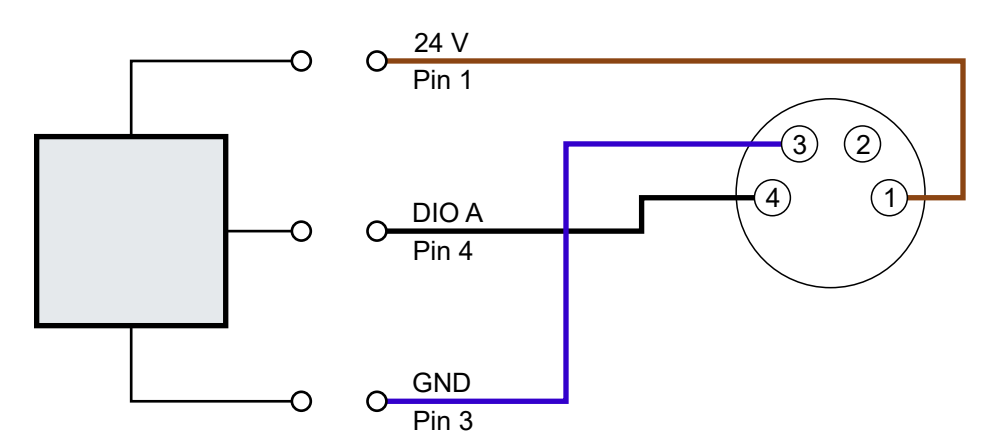

Fig. 13: Digital sensor, 3-wire connection

# 4 Commissioning

### 4.1 Quick start

### 4.1.1 Step 1: Hardware Setup

- 1. Connect a roller motor to <u>socket X20 [▶ 22]</u>.
- 2. Connect the supply voltages and EtherCAT to socket X70 [▶ 18].
  - $\Rightarrow\,$  The LEDs next to X70 indicate whether both supply voltages are present: "24 V U\_s" "24 V U\_p"
  - ⇒ The "L/A" LED next to X70 lights up or flashes, depending on the state of the EtherCAT Master.

### 4.1.2 Step 2: TwinCAT configuration

- 1. Integrate EP7402-0057 into a TwinCAT project. (Quick start guide)
  - $\Rightarrow$  A dialog box appears:

| EtherCAT drive(s) added |                                        |              |
|-------------------------|----------------------------------------|--------------|
| Append linked axis to:  | NC - Configuration CNC - Configuration | OK<br>Cancel |

- 2. Click "Cancel" to close the dialog box.
- Reset EP7402 to the factory settings: Change the value of the CoE parameter 1011:01 to 1684107116<sub>dec</sub>

| General EtherCAT                                              | Process Data Plc Startup CoE                       | - Online C | nline                   |      |   |
|---------------------------------------------------------------|----------------------------------------------------|------------|-------------------------|------|---|
| Update List 🔲 Auto Update 🔲 Single Update 🔄 Show Offline Data |                                                    |            |                         |      |   |
| Advanced                                                      | Advanced                                           |            |                         |      |   |
| Add to Startu                                                 | Add to Startup Online Data Module OD (AoE Port): 0 |            |                         |      |   |
| Index                                                         | Name                                               | Flags      | Value                   | Unit |   |
| 1000                                                          | Device type                                        | RO         | 0x00001389 (5001)       |      |   |
| 1008                                                          | Device name                                        | RO         | EP7402-0057             |      |   |
| 1009                                                          | Hardware version                                   | RO         |                         |      |   |
| 100A                                                          | Software version                                   | RO         |                         |      |   |
| 100B                                                          | Bootloader version                                 | RO         |                         |      |   |
| Ė~ 1011:0                                                     | Restore default parameters                         | RO         | >1<                     |      |   |
| <sup>i</sup> 1011:01                                          | SubIndex 001                                       | RW         | 0x64616F6C (1684107116) |      |   |
| <u>+</u> · · · 1018:0                                         | Identity                                           | RO         | > 4 <                   |      |   |
| <u>+</u> 10F0:0                                               | Backup parameter handling                          | RO         | >1<                     |      |   |
| <u> </u>                                                      | DO RxPDO-Map Outputs                               | RO         | > 9 <                   |      |   |
| <u>+</u> · · · 1601:0                                         | STM RxPDO-Map Control Ch.1                         | RO         | > 3 <                   |      |   |
| . <b>±</b> 1602:0                                             | STM RxPDO-Map Target Velocity Ch.1                 | RO         | >3<                     |      |   |
| . <b>±</b> 1603:0                                             | STM RxPDO-Map Control Ch.2                         | RO         | > 3 <                   |      |   |
| <u> </u> 1604:0                                               | STM RxPDO-Map Target Velocity Ch.2                 | RO         | >3<                     |      |   |
| <u>+</u> ··· 1A00:0                                           | DI TxPDO-Map Inputs                                | RO         | > 9 <                   |      | - |
| m 1401.0                                                      | CTM TUDDO Mar Olatur OL 1                          | DO         | 5.0 2                   |      |   |

### 4.1.3 Step 3: Basic parameters

Open the "CoE – Online" tab. Set the parameters as described below. Leave the default value for all other parameters.

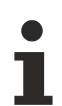

Example parameters for a servo motor from Beckhoff:

<u>AM8111-0F20-0000 [▶ 46]</u>

#### 4.1.3.1 Index 8020 "STM Motor Settings Ch. 1"

#### 8020:01 "Peak current"

Unit: mA

The peak current, which may only flow for a short time.

#### 8020:02 "Rated current"

Unit: mA

The rated current is the current that the motor draws when it is operated at the rated speed and rated torque.

#### 8020:04 "Phase to phase resistance"

Unit: 0.01 Ω

DC resistance, measured between two motor phases.

#### 8020:09 "Start velocity"

Unit: °/s (degrees per second)

There are two ways to find the value for this parameter:

• If the nominal speed of the roller is known, use this formula:

$$n_{\text{start}} = \frac{1}{10} \times \frac{1}{i} \times \frac{v}{\pi \times d} \times 360^{\circ}$$

n<sub>start</sub>: value for parameter 8020:09 "Start velocity" i: gear ratio. (i = 1 if no gear unit is used) v: nom. speed in m/s (note: v[m/s] = v[fpm]/196,85) d: roller diameter in m

• If the nominal rotational speed of the roller motor is known, use this formula:

$$n_{\text{start}} = \frac{1}{10} \times \frac{n_{\text{N}}}{i} \times \frac{360^{\circ}}{60\frac{s}{min}}$$

 $n_{start}$ : value for parameter 8020:09 "Start velocity"  $n_N$ : nominal speed of the motor in rpm i: gear ratio. (i = 1 if no gear unit is used)

• Make sure to use the nominal speed that is specified for 24 V operation.

#### 8020:13 "Mechanical to electrical ratio"

You can calculate or experimentally determine the value for this parameter.

• If the number of poles of the roller motor is known, use this formula:

$$p = \frac{number of poles}{2} \times i$$

p: value for parameter 8020:13 "Mechanical to electrical ratio"i: gear ratio. (i = 1 if no gear unit is used)

• If the number of poles is not specified in the data sheet: <u>Determine the number of pole pairs experimentally</u> [▶ 31].

#### 8020:14 "Rated velocity"

Unit: °/s

Rated speed of the roller motor.

#### 8020:19 "Motor thermal time constant"

Unit: 1/10 s (1/10 of a second)

#### 4.1.3.2 Index 8023 "STM Controller Settings 4 Ch. 1"

#### 8023:03 "Disable motor diagnosis"

Set this parameter to TRUE. This disables the diagnosis feature during align phase.

#### 8023:12 "Velocity loop proportional gain"

Set this parameter to zero. This disables the velocity controller. Reenable it after <u>Step 4: Test run [> 28]</u> has been successfully completed.

#### 8023:13 "Velocity feed forward"

Unit: %

Set this parameter to 100. This makes the target velocity value bypass the velocity controller.

#### 8023:14 "Sensorless offset scaling"

Set this parameter to 80.

#### 8023:19 "Rampup velocity"

Unit: °/s (degrees per second)

Set this parameter to the same value as parameter <u>8020:09 "Start velocity"</u> [▶ <u>26</u>].

#### 8023:21 Rampup needed switchover events

Set this parameter to one.

### 4.1.4 Step 4: Test run

- ✓ Requirement: all previous steps have been completed successfully.
- 1. Remove any load from the conveyor roller.
- 2. If the motor has a holding brake, release the holding brake: Set "Brake output" to 1.
- 3. Set "Velocity" to 50% of the rated speed of the motor including gear unit:

$$n = \frac{1}{2} \times \frac{n_N}{i} \times \frac{360^\circ}{60\frac{s}{min}}$$

n: value for output variable "Velocity"  $n_N$ : nominal speed of the motor in rpm i: gear ratio (i = 1 if no gear unit is used)

- 4. Set "Enable" to 1.
  - $\Rightarrow$  The rotor is aligned for 1 second.
  - $\Rightarrow$  The box then attempts to turn the motor.
- 5. Assess the result. [> 29]

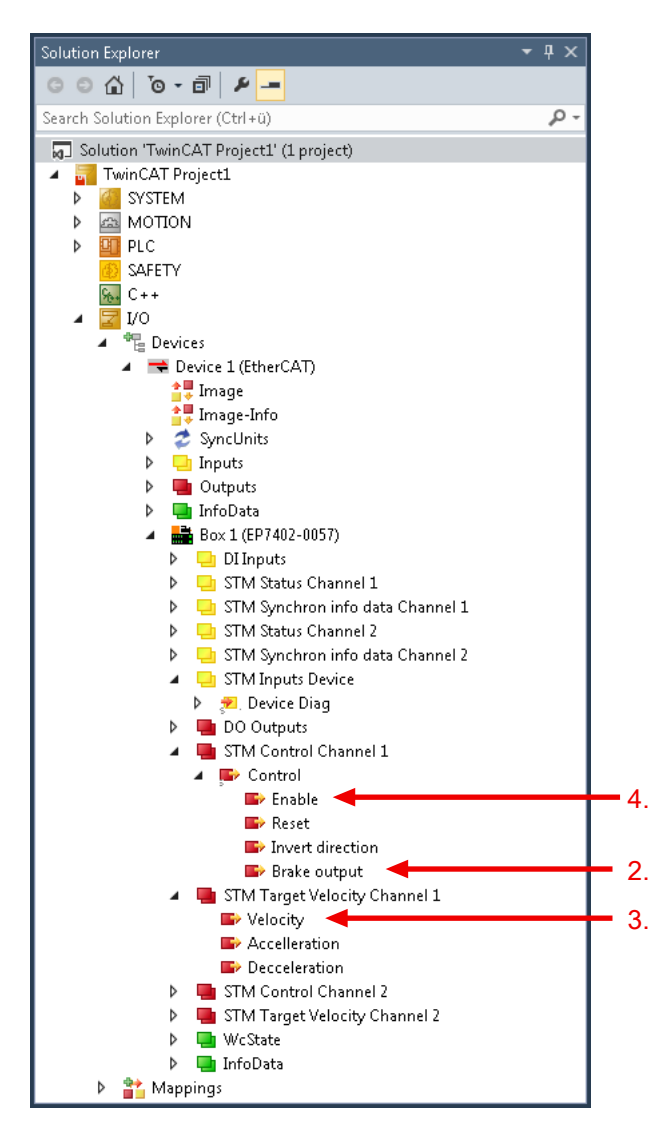

#### Possible results of the test run

- If the motor rotates continuously: jump to the <u>next step [> 30]</u> of the commissioning.
- If the motor does not rotate continuously:
  - Set the output variable "Enable" to 0
  - Check the status bits in the input variable "Device Diag"
  - Evaluate the status bits with the help of the table below.
  - Set the output variable "Reset" to 1 (this resets the status bits)
  - Set the output variable "Reset" to 0
  - Repeat the test run: Set the output variable "Enable" to 1

| Set bit in "Device Diag"                | Possible reasons                                                                       | Solution                                                                       |
|-----------------------------------------|----------------------------------------------------------------------------------------|--------------------------------------------------------------------------------|
| (none)                                  | The output variable "Velocity" is smaller than the parameter 8020:09 "start velocity". | Check the calculations.                                                        |
| "Channel 1 motor overload I2T<br>error" | The output current is too high.                                                        | Reduce the value of parameter<br>8023:14 "Sensorless offset<br>scaling" [▶ 43] |
| "Channel 1 commutation error"           | Too much load on the roller <sup>1)</sup>                                              | Remove any load from the roller during the test run.                           |
|                                         | The output current is too low.                                                         | Increase parameter<br>8023:14 "Sensorless offset scaling" [▶ 27]               |
|                                         | The ramp-up velocity is too high <sup>1)</sup>                                         | Check the calculation for parameter 8023:19 "Rampup velocity" [▶ 27].          |
|                                         |                                                                                        | Decrease this parameter if the calculations are correct.                       |
|                                         | Parameter "Rampup needed switchover events" is too low.                                | Increase parameter<br>8023:21 "Rampup needed switchover<br>events" [> 27]      |
|                                         | Incorrect motor settings                                                               | Check motor settings [ > 26]                                                   |
|                                         | Motor too weak <sup>1)</sup>                                                           | Add a gear unit and re-calculate all parameters                                |

<sup>1)</sup> Especially likely when the motor makes a sound with ascending pitch.

### 4.1.5 Step 5: Final steps

- 1. Set the output variable "Enable" to 0.
- 2. Set the parameter 8023:12 "Velocity loop proportional gain" to  $100_{dec}$ . (Any value above zero activates the velocity controller).
  - ⇒ You can now control the motor with the process variables "Enable" and "Velocity".
- 3. Fine-tuning of the parameters [▶ 32]

# 4.2 Determining the "Mechanical to electrical ratio" experimentally

The parameter <u>8020:13</u> "Mechanical to electrical ratio" [ $\blacktriangleright$  <u>41</u>] is an essential parameter for the operation of EP7402-0057. You can <u>calculate the parameter [ $\blacktriangleright$  <u>27</u>], if the number of poles and the gear ratio are known. Otherwise you must determine the parameter experimentally:</u>

- 1. Set the parameter 8023:03 "Disable motor diagnosis" to TRUE.
- 2. Set "Velocity" to 0.
- 3. Set "Enable" to 1.
  - $\Rightarrow$  A motor phase is powered.
  - ⇒ You may hear a "click" noise from the roller motor.
- 4. Rotate the conveyor roller by hand. Do you feel defined snap steps? Yes: Continue below
  - No: Increase the value of parameter 8023:14 "Sensorless offset voltage" by 10<sub>dec</sub> and try again.
- Rotate the conveyor roller by 360° by hand and count the number of snap steps. Tip: Make a mark on the roller. This makes it easier to rotate the roller by exactly 360°.
- 6. Set the output variable "Enable" to 0.
- 7. Set the parameter 8023:03 "Disable motor diagnosis" back to FALSE.
- 8. Enter the number of snap steps in parameter 8020:13 "Mechanical to electrical ratio".

### 4.3 Fine-tuning parameters

### 4.3.1 Alignment phase and ramp-up phase

Use the following diagram to adjust the parameters of the alignment phase and the ramp-up phase. The CoE indexes of the parameters are shown in the diagram. *n* is the number of the motor channel.

Best practice for tuning a parameter:

- 1. Set the output variable "Enable" to 0
- 2. Adjust the desired parameter
- 3. Set the output variable "Enable" to 1
- 4. Evaluate the result
  - Check the Diagnosis bits [> 37] for warnings or errors
  - Try again if necessary.

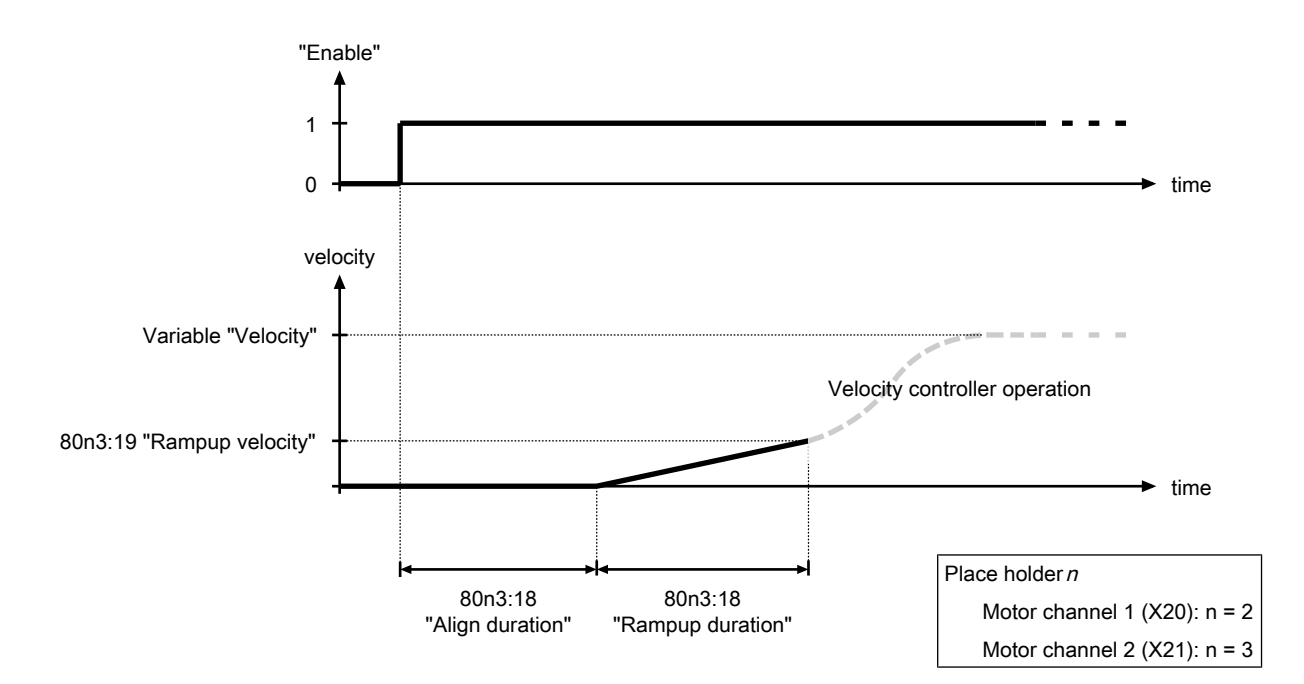

Fig. 14: Alignment phase and ramp-up phase parameters

### 4.3.2 Velocity controller

The velocity controller is a PI controller. The controller parameters are located in the CoE directory:

- Proportional gain K<sub>p</sub>: parameter 80n3:11<sub>hex</sub> "Velocity loop integral time"
- Integral time T<sub>i</sub>: CoE parameter 80n3:12<sub>hex</sub> "Velocity loop proportional gain"
- Parameter 80n3:13<sub>hex</sub> "Feed forward gain"

You can disable the velocity controller by setting the proportional gain  $K_{\mbox{\tiny P}}$  to zero.

### 4.4 Automatic restart after error

If a commutation error occurs, the motor channel affected is disabled. You can make settings so that the motor channel is automatically re-enabled and the motor restarted.

In the factory setting, the automatic restart is switched off.

#### **Configuring automatic restart**

There are two parameters with which the automatic restart can be configured:

| Object                       |                                 | Parameter         |                                          |  |
|------------------------------|---------------------------------|-------------------|------------------------------------------|--|
| 80 <i>n</i> 3 <sub>hex</sub> | STM Controller Settings 4 Ch. n | 25 <sub>hex</sub> | Restart after error number of repetition |  |
| 80 <i>n</i> 3 <sub>hex</sub> | STM Controller Settings 4 Ch. n | 26 <sub>hex</sub> | Restart after error delay                |  |

- *n* = 2 for motor channel 1 (socket X20)
- n = 3 for motor channel 2 (socket X21)

### 4.5 Restoring the delivery state

To restore the delivery state for backup objects in ELxxxx terminals / EPxxxx- and EPPxxxx boxes, the CoE object *Restore default parameters, SubIndex 001* can be selected in the TwinCAT System Manager (Config mode).

| General EtherCAT                      | DC Process Da          | ita   Startu              | p CoE - Or | line Onli | ne           |            |         |   |
|---------------------------------------|------------------------|---------------------------|------------|-----------|--------------|------------|---------|---|
| Update Li<br>Advanced<br>Add to Start | st Auto I<br>Setting o | Jpdate <b>F</b><br>bjects | Single Up  | date 🔽 S  | how Offline  | e Data     |         |   |
| Index                                 | Name                   |                           | Fla        | ags       | Value        |            | <b></b> | ] |
| 1000                                  | Device type            |                           | RC         | )         | 0x00001:     | 389 (5001) |         | 1 |
| 1008                                  | Device name            |                           | RC         | )         | EL5101       |            |         |   |
| 1009                                  | Hardware version       |                           | RC         | )         | 09           |            |         |   |
| 100A                                  | Software version       |                           | RC         | )         | 10           |            |         | - |
| Ē 10 <u>11:0</u>                      | Restore default param  | ieters                    | RC         | )         | >1<          |            |         |   |
| 1011:01                               | SubIndex 001           |                           | B\         | V         | 0x00000      | 000 (0)    |         |   |
| · <b>⊡</b> 1018:0                     | Identity 🦄             |                           | RC         | )         | > 4 <        |            |         |   |
| Name                                  |                        | Size                      | >Addr      | In/Out    | -<br>User ID | Linked to  |         |   |
| <b>♦</b> ↑ Status                     | USINT                  | 1.0                       | 26.0       | Input     | 0            |            |         | _ |
| <b>♦</b> † Value                      | UINT                   | 2.0                       | 27.0       | Input     | 0            |            |         |   |
| <b>\</b> ¢†Latch                      | UINT                   | 2.0                       | 29.0       | Input     | 0            |            |         |   |
| <b>\$</b> †WcState                    | BOOL                   | 0.1                       | 1522.0     | Input     | 0            |            |         |   |
| 🔷 State                               | UINT                   | 2.0                       | 1550.0     | Input     | 0            |            |         |   |
| 🔶 AdsAddr                             | AMSADDRESS             | 8.0                       | 1552.0     | Input     | 0            |            |         |   |
| of petid                              | ΛΟΟΛΥ ΓΟ               | 6.0                       | 1552.0     | Toput     | 0            |            |         |   |

Fig. 15: Selecting the Restore default parameters PDO

Double-click on *SubIndex 001* to enter the Set Value dialog. Enter the value **1684107116** in field *Dec* or the value **0x64616F6C** in field *Hex* and confirm with OK.

All backup objects are reset to the delivery state.

| Set Value Dia | alog              | ×        |
|---------------|-------------------|----------|
| Dec:          | 1684107116        | ОК       |
| Hex:          | 0x64616F6C        | Cancel   |
| Float:        | 1684107116        |          |
|               |                   |          |
| Bool:         | 0 1               | Hex Edit |
| Binary:       | 6C 6F 61 64       | 4        |
| Bit Size:     | ○ 1 ○ 8 ○ 16 ⊙ 32 | ○ 64 ○ ? |
|               |                   |          |

Fig. 16: Entering a restore value in the Set Value dialog

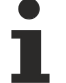

#### Alternative restore value

In some older terminals / boxes the backup objects can be switched with an alternative restore value: Decimal value: 1819238756 Hexadecimal value: 0x6C6F6164

An incorrect entry for the restore value has no effect.

### 4.6 Decommissioning

#### **WARNING**

#### Risk of electric shock!

Bring the bus system into a safe, de-energized state before starting disassembly of the devices!

#### Disposal

In order to dispose of the device, it must be removed.

In accordance with the WEEE Directive 2012/19/EU, Beckhoff takes back old devices and accessories in Germany for proper disposal. Transport costs will be borne by the sender.

Return the old devices with the note "for disposal" to:

Beckhoff Automation GmbH & Co. KG Service Department Stahlstraße 31 D-33415 Verl

# 5 Troubleshooting

### 5.1 Common problems

Problems that may occur without a warning or an error:

| Problem                                                                                                    | Possible reasons                                                                                  | Possible solutions                                                                                             |
|----------------------------------------------------------------------------------------------------|---------------------------------------------------------------------------------------------------|----------------------------------------------------------------------------------------------------|
| The motor is not running                                                                                              | The corresponding motor channel<br>is not enabled                                                 | Set the output variable "Enable" to TRUE.                                                                      |
|                                                                                                    | The output variable "velocity" is smaller than CoE index 80n0:09 <sub>hex</sub> "Start velocity". | Compare the values.                                                                                            |
| The motor does not react to<br>changes of the output variable<br>"velocity".<br>It is running at a constant velocity. | The velocity controller was<br>disabled by setting proportional<br>gain to zero.                  | Set the CoE index 80n3:12 <sub>hex</sub><br>"Velocity loop proportional gain" to<br>a value greater than zero. |

### 5.2 Warnings and errors

• **Warnings** are temporary. They indicate that a measured variable lies outside of the nominal operating range.

A warning is canceled if the measured variable returns to within the nominal operating range.

• Errors are persistent.

When an error occurs, the output stage of the corresponding channel is disabled until you reset the channel: Set the output variable "Reset" to 1 and back to 0.

Warnings and errors are indicated via the <u>diagnosis variables</u> [> <u>37</u>].

### 5.3 Diagnosis bits

The diagnostic bits are located in the process data object "STM Inputs Device" [▶ 13].

#### 🔺 😑 STM Inputs Device

👂 🏓 Device Diag

| Bit name                                             | Description                                                                                                    | Possible causes                                                                                               | Possible Solutions                                                                                   |
|------------------------------------------------------|----------------------------------------------------------------------------------------------------|----------------------------------------------------------------------------------------------------|----------------------------------------------------------------------------------------------------|
| 🔁 Device undervoltage                                | The peripheral voltage U <sub>P</sub> is lowe<br><u>threshold [▶_9]</u> .                                                         | r than the <u>undervoltage detection</u>                                                                      | Make sure that U <sub>P</sub> is within the nominal voltage range.                                   |
| 🔁 Device overvoltage                                 | The peripheral voltage U <sub>P</sub> is higher threshold [▶_9].                                                                  | er than the <u>overvoltage detection</u>                                                                      |                                                                                                    |
| Overtemperature warning                              | The internal temperature cur-<br>rently exceeds the warning<br>threshold:                                                         | <ul> <li>The ambient temperature is too<br/>high.</li> <li>The connected motor does not</li> </ul>            | Operate the device only under<br>the conditions specified in the<br><u>Technical data [▶ 9]</u> .    |
|                                                      | CoE index F80F:04<br>Default: 80 °C.                                                                                              | meet the specifications                                                                                       |                                                                                                    |
| Overtemperature error                                | The internal temperature has exceeded the error threshold:                                                                        |                                                                                                    |                                                                                                    |
|                                                      | CoE index F80F:05<br>Default: 100 °C.                                                                                             |                                                                                                    |                                                                                                    |
| 🔁 General hardware error                             | The device is not able to initial-<br>ize successfully.                                                                           | The device is defective.                                                                                      | None.                                                                                                |
| Channel n openload                                   | At least one motor phase is high-<br>impedance.                                                                                   | <ul> <li>A motor phase is not<br/>connected correctly.</li> </ul>                                             | Check the motor connection.<br>Replace the motor if it is defec-                                     |
|                                                      |                                                                                                    | <ul> <li>A motor phase is burned<br/>out.</li> </ul>                                                          | tive.                                                                                                |
| Channel n short circuit                              | At least one phase current has<br>exceeded the value of the pa-<br>rameter "Maximal current": <u>CoE</u><br>index 80n0:01 [▶ 41]. | <ul><li>A motor phase is shorted.</li><li>The motor is defective.</li></ul>                                   | -                                                                                                    |
|                                                      | The output stage was disabled.                                                                                                    |                                                                                                    |                                                                                                    |
| Channel <i>n</i> motor overload I2T warning          | The calculated I <sup>2</sup> T value cur-<br>rently exceeds the warning<br>threshold:                                            | If the warning occurs during the ramp-up phase:<br>The output current is too high.                            | Decrease the parameter "Sen-<br>sorless offset scaling": <u>CoE index</u><br><u>80n3:14 [▶ 43]</u> . |
|                                                      | <u>CoE index 80n0:16 [▶_41]</u> .<br>Default: 80 %.                                                                               | If the warning occurs during con-<br>tinuous operation:                                                       | Reduce the load.                                                                                     |
|                                                      |                                                                                                    | Mechanical overload.                                                                                          |                                                                                                    |
| Channel <i>n</i> motor overload                      | The calculated I <sup>2</sup> T value has exceeded the error threshold:                                                           | If the error occurs during the ramp-up phase:                                                                 | Decrease the parameter "Sen-<br>sorless offset scaling": <u>CoE index</u>                            |
|                                                      | <u>CoE index 80n0:18 [▶ 41]</u> .                                                                                                 | The output current is too high.                                                                               | <u>80n3:14 [▶ 43]</u> .                                                                              |
|                                                      | Default: 110 %.                                                                                                    | If the error occurs during contin-<br>uous operation:                                                         | Reduce the load.                                                                                     |
|                                                      |                                                                                                    | Mechanical overload.                                                                                          |                                                                                                    |
| Channel <i>n</i> amplifier over-<br>load I2T warning | The calculated I2T value of the amplifier currently exceeds the warning threshold:                                                | Incorrect parameter setting: The thermal limit of motors that meet the <u>specifications</u> [▶ 9] is usually | Check the motor parameters:<br><u>CoE index 80n0 [▶ 41]</u> .                                        |
| Channel <i>n</i> amplifier over-<br>load I2T error   | The calculated I <sup>2</sup> T value has exceeded the error threshold:                                                           | of the amplifier.                                                                                             |                                                                                                    |

| Bit name D                       | Description                                                                                              | Possible causes                                                                                                    | Possible Solutions                                                                                                    |
|----------------------------------|----------------------------------------------------------------------------------------------------|----------------------------------------------------------------------------------------------------|----------------------------------------------------------------------------------------------------|
| Channel <i>n</i> in limit        | The current is currently being<br>imited because the I <sup>2</sup> T value of<br>he motor exceeds 97 %. | Mechanical overload                                                                                                    | You can disable this protective function by setting the parameter $80n3:03$ [ $\blacktriangleright 43$ ] to TRUE.                                                                                                    |
| Channel <i>n</i> commutation er- | The commutation algorithm has<br>detected that the rotary field and<br>he rotor are out of sync.         | If the error occurs during the ramp-up phase:<br>• Mechanical overload <sup>1)</sup><br>→ Check the load<br>• The output current is too low.<br>• The ramp-up velocity is too low.<br>If the error occurs during continuous operation:<br>The velocity is too low. | <ul> <li>Check the roller load</li> <li>Increase the parameter<br/>"Sensorless offset<br/>scaling": <u>CoE index</u><br/><u>80n3:14 [▶ 43]</u>.</li> <li>Decrease parameter<br/>"Rampup velocity": <u>CoE</u><br/><u>index 80n3:19 [▶ 43]</u></li> <li></li> <li>Retry with increased velocity.</li> <li>Increase the parameter "Start<br/>velocity" (<u>CoE index 80n0:09</u></li> <li>[▶ <u>41</u>]) to make sure that the<br/>motor will not run at too low a velocity.</li> </ul> |

<sup>1)</sup> Especially likely when the motor makes a sound with ascending pitch.

## 6 Application Notes

### 6.1 Motor Diagnosis

You can use the I<sup>2</sup>T value for long-term diagnosis and wear-detection of the motor and attached mechanics.

- 1. Map the I2T value to one of the "Info data" variables in "STM Synchron info data Channel n". <u>CoE index</u> <u>80n2 "STM Features"</u> [▶ <u>42</u>].
- 2. Monitor the "Info data" variable in a scope project.
- ⇒ This enables to recognize irregularities.

#### Example scope recording

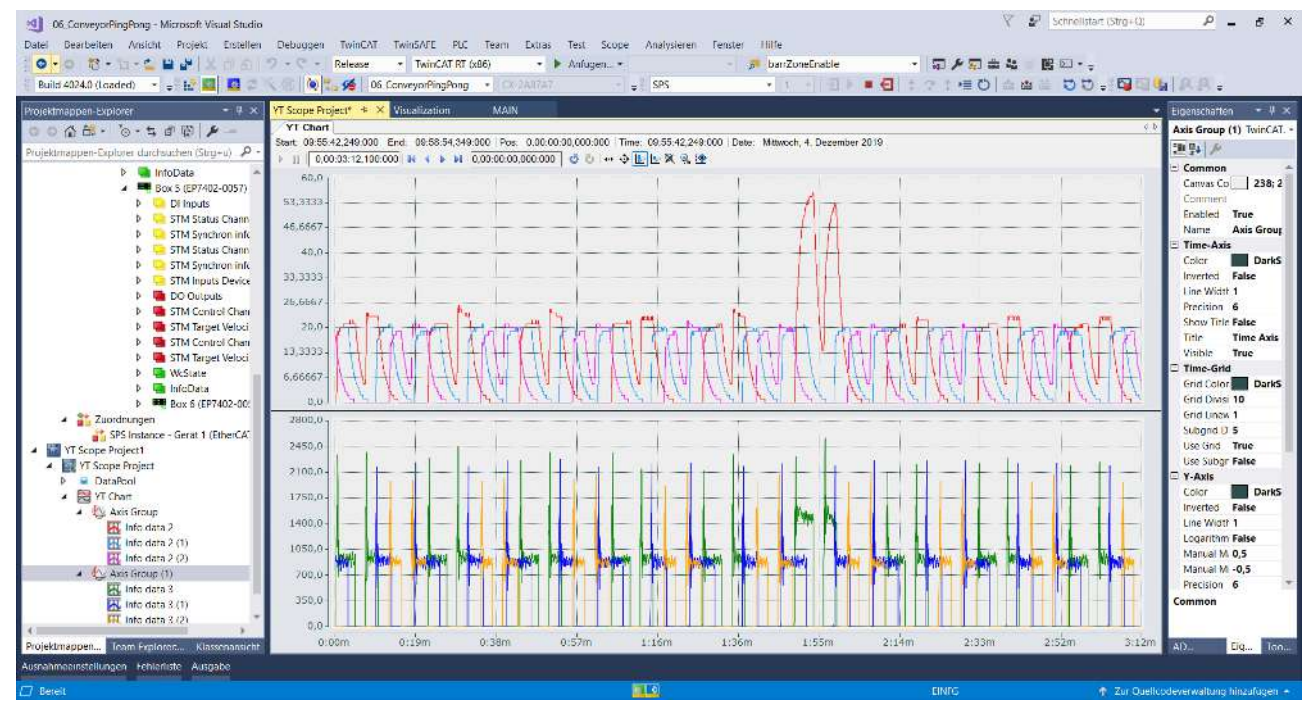

# 7 CoE objects

# 7.1 Register

| Index (hex) | Name                                   |
|-------------|----------------------------------------|
| 1000        | Device type [ 45]                      |
| 1008        | Device name [▶ 45]                     |
| 1009        | Hardware version [ 45]                 |
| 100A        | Software version [> 45]                |
| 100B        | Bootloader version                     |
| 1011        | Restore default parameters             |
| 1018        | Identity                               |
| 10F0        | Backup parameter handling              |
| 1600        | DO RxPDO-Map Outputs                   |
| 1601        | STM RxPDO-Map Control Ch. 1            |
| 1602        | STM RxPDO-Map Target Velocity Ch. 1    |
| 1603        | STM RxPDO-Map Control Ch. 2            |
| 1604        | STM RxPDO-Map Target Velocity Ch. 2    |
| 1A00        | DI TxPDO-Map Inputs                    |
| 1A01        | STM TxPDO-Map Status Ch. 1             |
| 1A02        | STM TxPDO-Map Synchron info data Ch. 1 |
| 1A03        | STM TxPDO-Map Status Ch. 1             |
| 1A04        | STM TxPDO-Map Synchron info data Ch. 1 |
| 1A05        | STM TxPDO-Map Inputs Device            |
| 1C00        | Sync manager type                      |
| 1C12        | RxPDO assign                           |
| 1C13        | TxPDO assign                           |
| 1C32        | SM output parameter                    |
| 1C33        | SM input parameter                     |
| 6000        | DI Inputs                              |
| 6020        | STM Inputs Ch. 1                       |
| 6030        | STM Inputs Ch. 2                       |
| 7010        | DO Outputs                             |
| 7020        | STM Outputs Ch. 1                      |
| 7030        | STM Outputs Ch. 2                      |
| 8020        | STM Motor settings Ch. 1 [ 41]         |
| 8022        | STM Features Ch. 1 [ 42]               |
| 8023        | STM Controller Settings 4 Ch. 1 [ 43]  |
| 8030        | STM Motor settings Ch. 2 [ 41]         |
| 8032        | STM Features Ch. 2 [▶ 42]              |
| 8033        | STM Controller Settings 4 Ch. 2 [ 43]  |
| F000        | Modular Device Profile                 |
| F008        | Code word                              |
| F010        | Module Profile List                    |
| F081        | Download revision                      |
| F600        | STM Device Diag data                   |
| F80F        | STM Vendor data [▶ 44]                 |
| F900        | STM Info data [ 44]                    |

### 7.2 Object descriptions

### 7.2.1 Parameterization objects

Adjust these parameters during commissioning.

#### Index 8020: STM Motor Settings Ch. 1 Index 8030: STM Motor Settings Ch. 2

Access rights: read/write

| Subindex | Name                                | Description                                                                                                    | Unit   | Data type | Default             |
|----------|-------------------------------------|----------------------------------------------------------------------------------------------------|--------|-----------|---------------------|
| (hex)    |                                     |                                                                                                    |        |           | value               |
| 01       | Peak current                        | If the motor current exceeds this value, the output stage of the affected channel is disabled and the diagnostic bit "Channel n short circuit" is set. | mA     | UINT      | 1000 <sub>dec</sub> |
| 02       | Rated current                       | The rated current of the motor. See motor data sheet. This parameter is used for the $I^2 T$ calculation of the motor. (Thermal overload protection)   | mA     | UINT      | 1000 <sub>dec</sub> |
| 03       | Rated voltage                       | The rated voltage of the motor. See motor data sheet.                                                                                                  | 0.01 V | UINT      | 2400 <sub>dec</sub> |
| 04       | Phase to phase resis-<br>tance      | The ohmic resistance between two motor phases.                                                                                                    | 0.01 Ω | UINT      | 100 <sub>dec</sub>  |
| 09       | Start velocity                      | Threshold value: the motor is kept in align state if the value of the output variable "velocity" is lower than this value.                             | °/s    | UINT      | 3000 <sub>dec</sub> |
|          |                                     | If this value is too low, a commutation error may occur.                                                                                               |        |           |                     |
| 13       | Mechanical to electri-<br>cal ratio | Set this parameter to the number of pole pairs of the motor multiplied by the gear ratio.                                                              | -      | UINT      | 1                   |
|          |                                     | The value for this parameter can also be <u>determined experi-</u><br>mentally [ <b>)</b> <u>31]</u> .                                                 |        |           |                     |
| 14       | Rated velocity                      |                                                                                                    |        |           | 5000 <sub>dec</sub> |
| 16       | I2T warn level                      | I <sup>2</sup> T limit monitoring: Warning threshold.                                                                                                  | %      | USINT     | 80 <sub>dec</sub>   |
|          |                                     | If the I <sup>2</sup> T value exceeds this threshold, the "Channel $n$ overload I2T warning" bit is set.                                               |        |           |                     |
| 18       | I2T error level                     | I <sup>2</sup> T limit monitoring: Error threshold.                                                                                                    | %      | USINT     | 110 <sub>dec</sub>  |
|          |                                     | If the $I^2T$ value exceeds this threshold, the "Channel <i>n</i> overload I2T error" bit is set. The motor is switched torqueless.                    |        |           |                     |
| 19       | Motor thermal time                  | I <sup>2</sup> T limit monitoring: Thermal time constant.                                                                                              | 0.1 s  | UINT      | 15 <sub>dec</sub>   |
|          | constant                            | The thermal time constant can be found in the motor datasheet.                                                                                         |        |           |                     |

#### Index 8022: STM Features Channel 1 Index 8032: STM Features Channel 2

Access rights: read/write

| Subindex<br>(hex) | Name               | Description                                                                | Unit | Data type | Default           |
|-------------------|--------------------|----------------------------------------------------------------------------|------|-----------|-------------------|
| 11                | Select info data 1 | Define the measured values to be mapped to the input vari-                 | -    | USINT     | 7 <sub>dec</sub>  |
| 19                | Select info data 2 | ables in "STM Synchron info data Channel n"                                | -    | USINT     | 11 <sub>dec</sub> |
| 51                | Select info data 3 | Enum:                                                                      | -    | USINT     | 13 <sub>dec</sub> |
|                   |                    | <ul> <li>"Motor velocity" = 7</li> </ul>                                   |      |           |                   |
|                   |                    | <ul> <li>"Motor load" (l<sup>2</sup>T value) = 11<sub>dec</sub></li> </ul> |      |           |                   |
|                   |                    | • "Motor amplifier I <sup>2</sup> T load" = 12 <sub>dec</sub>              |      |           |                   |
|                   |                    | • "Motor dc current" = 13 <sub>dec</sub>                                   |      |           |                   |
|                   |                    | • "Motor back EMF" = 17 <sub>dec</sub>                                     |      |           |                   |
|                   |                    | • "Motor restart counter" = 18 <sub>dec</sub>                              |      |           |                   |
|                   |                    | <ul> <li>"Internal temperature" = 101<sub>dec</sub></li> </ul>             |      |           |                   |
|                   |                    | <ul> <li>"Motor supply voltage" = 104<sub>dec</sub></li> </ul>             |      |           |                   |

#### Index 8023: STM Controller Settings 4 Ch. 1 Index 8033: STM Controller Settings 4 Ch. 2

#### Access rights: read/write

| Subindex<br>(hex) | Name                                        | Description                                                                                                    | Unit     | Data type | Default<br>value    |
|-------------------|---------------------------------------------|----------------------------------------------------------------------------------------------------|----------|-----------|---------------------|
| 02                | Disable stop after un-<br>successful rampup | This prevents a commutation error after unsuccessful ramping<br>up the motor. The commutation is continued at Rampup veloc-<br>ity.                                                                                                    | -        | BOOL      | FALSE               |
| 03                | Disable motor diagno-<br>sis                | This parameter disables the motor protection functions during the alignment phase.                                                                                                    | -        | BOOL      | FALSE               |
| 04                | Disable I2T current<br>limiting             | This bit disables the I2T current limiting above a 97% limit. This could be unstable during low velocities.                                                                                                    | -        | BOOL      | FALSE               |
|                   |                                             | FALSE: The output current is limited when the motor $I^2T$ value exceeds 97 %.                                                                                                    |          |           |                     |
|                   |                                             | TRUE: no current limiting.                                                                                                    |          |           |                     |
| 11                | Velocity loop integral<br>time              | Velocity controller parameter: Integral time T <sub>i</sub>                                                                                                    | 0.1 ms   | UDINT     | 500 <sub>dec</sub>  |
| 12                | Velocity loop propor-<br>tional gain        | Velocity controller parameter: Proportional coefficient $K_P$                                                                                                    | μV (°/s) | UDINT     | 100 <sub>dec</sub>  |
| 13                | Velocity feed forward gain                  | Bypasses the velocity controller directly with its Target voltage.<br>With correct Rated voltage and speed the Actual velocity will<br>be close to the Target velocity at 100% Feed Forward.                                                                                                    | %        | USINT     | 0                   |
| 14                | Sensorless offset<br>scaling                | This parameter affects the output current during alignment and rampup phase.                                                                                                    | %        | USINT     | 50 <sub>dec</sub>   |
|                   |                                             | The output current is specified in percent of the nominal current, <u>CoE index 80n0:02 [▶ 41]</u> .                                                                                                    |          |           |                     |
| 15                | Align duration                              | Duration of the alignment phase                                                                                                    | ms       | UINT      | 1000 <sub>dec</sub> |
| 18                | Rampup duration                             | Duration of the ramp-up phase                                                                                                    | ms       | UINT      | 1000 <sub>dec</sub> |
| 19                | Rampup velocity                             | Target velocity for the roller at the end of the ramp-up phase.                                                                                                    | °/s      | UINT      | 3000 <sub>dec</sub> |
| 21                | Rampup needed<br>switchover events          | The amount successful commutations which are needed to switch from forced commutation (ramp-up phase) to regulated commutation.                                                                                                    | -        | UINT      | 20 <sub>dec</sub>   |
| 22                | Commutation thresh-<br>old                  | This value is to modify the commutation for different motors.                                                                                                    | -        | UINT      | 50 <sub>dec</sub>   |
| 23                | Current loop propor-<br>tional gain         | Proportional component of current controller                                                                                                    | 0.1 V/A  | UINT      | 2                   |
| 24                | Current loop integral time                  | Current controller integral action time (Tn)                                                                                                    | 0.1 ms   | UINT      | 20 <sub>dec</sub>   |
| 25                | Restart after error<br>number of repetition | Automatic restart after error [▶_33]<br>If a commutation error occurs, the motor can be restarted auto-<br>matically. This parameter determines the number of commuta-<br>tion errors and restarts that may occur before the motor is fi-<br>nally switched off. If this parameter is zero, the motor will be<br>switched off immediately after a commutation error in nominal<br>operation. | -        | UINT      | 0                   |
| 26                | Restart after error de-<br>lay              | This parameter determines the time span between a commuta-<br>tion error and the automatic restart. See also subindex 25.                                                                                                    | ms       | UINT      | 1000 <sub>dez</sub> |

### 7.2.2 Information objects

#### Index F80F: STM Vendor data

#### Access rights: read only

| Subindex<br>(hex) | Name                            | Description                                                                                      | Unit   | Data type | Value                |
|-------------------|---------------------------------|--------------------------------------------------------------------------------------------------|--------|-----------|----------------------|
| 04                | Warning temperature             | Internal temperature: Warning threshold.                                                         | °C     | USINT     | 80 <sub>dec</sub>    |
| 05                | Switch off tempera-<br>ture     | Internal temperature: Error threshold.                                                           | °C     | USINT     | 100 <sub>dec</sub>   |
| 09                | Amplifier rated current         | The value of this parameter is the maximum continuous current that the output stage can provide. | mA     | UINT      | 4500 <sub>dec</sub>  |
|                   |                                 | This parameter is used for the I <sup>2</sup> T calculation of the output stage.                 |        |           |                      |
| 0A                | Amplifier maximal cur-<br>rent  | If the output current exceeds the value of this parameter, the output stage is switched off.     | mA     | UINT      | 18000 <sub>dec</sub> |
| 0B                | Amplifier minimal volt-<br>age  | Threshold value of the undervoltage detection.                                                   | 0.01 V | UINT      | 1800 <sub>dec</sub>  |
| 0C                | Amplifier maximal<br>voltage    | Threshold value of the overvoltage detection.                                                    | 0.01 V | UINT      | 3000 <sub>dec</sub>  |
| 0D                | Amplifier thermal time constant | I <sup>2</sup> T limit value monitoring: Thermal time constant of the output stage.              | 0.1 s  | UINT      | 35 <sub>dec</sub>    |

#### Index F900: STM Info data

#### Access rights: read only

| Subindex<br>(hex) | Name                 | Description                                   | Unit   | Data type | Default<br>value |
|-------------------|----------------------|-----------------------------------------------|--------|-----------|------------------|
| 01                | Internal temperature | Internal temperature                          | °C     | SINT      | -                |
| 02                | Motor supply voltage | Current value of the peripheral voltage $U_P$ | 0.01 V | UINT      | -                |

### 7.2.3 Standard objects

#### Index 1000 Device type

#### Access rights: read only

| Subindex<br>(hex) | Name        | Description                                                         | Unit | Data type | Value               |
|-------------------|-------------|---------------------------------------------------------------------|------|-----------|---------------------|
| -                 | Device type | Bit 0 15: Device profile number<br>Bit 16 31: Module profile number | -    | UDINT     | 5001 <sub>dec</sub> |
|                   |             | (Device profile number 5001: Modular Device Profile MDP)            |      |           |                     |

#### Index 1008 Device name

#### Access rights: read only

| Subindex<br>(hex) | Name        | Description | Unit | Data type | Value           |
|-------------------|-------------|-------------|------|-----------|-----------------|
| -                 | Device Name | Device Name | -    | String    | EP7402-0<br>057 |

#### Index 1009 Hardware version

#### Access rights: read only

| Subindex<br>(hex) | Name             | Description       | Unit | Data type | Value |
|-------------------|------------------|-------------------|------|-----------|-------|
| -                 | Hardware Version | Hardware revision | -    | String    | 1)    |

<sup>1)</sup> Refer to <u>Firmware and hardware versions</u> [▶ 7].

#### Index 100A Software version

#### Access rights: read only

| Subindex<br>(hex) | Name             | Description       | Unit | Data type | Value |
|-------------------|------------------|-------------------|------|-----------|-------|
| -                 | Software Version | Firmware revision | -    | tbd       | 1)    |

<sup>1)</sup> Refer to <u>Firmware and hardware versions [> 7]</u>.

# 8 Appendix

### 8.1 Example motor parameters

| Parameter              |                                 | Beckhoff         |
|------------------------|---------------------------------|------------------|
| Index                  | Name                            | AM8111-0F20-0000 |
| 8020:01 <sub>hex</sub> | Maximal current                 | 3500             |
| 8020:02 <sub>hex</sub> | Nominal current                 | 2850             |
| 8020:09 <sub>hex</sub> | Start velocity                  | 666              |
| 8020:13 <sub>hex</sub> | Mechanical to electrical ratio  | 3                |
| 8020:19 <sub>hex</sub> | Motor thermal time constant     | 15               |
| 8023:11 <sub>hex</sub> | Velocity loop integral time     | 300              |
| 8023:12 <sub>hex</sub> | Velocity loop proportional gain | 100              |
| 8023:14 <sub>hex</sub> | Align power                     | 53               |
| 8023:15 <sub>hex</sub> | Align duration                  | 1000             |
| 8023:16 <sub>hex</sub> | Rampup power                    | 60               |
| 8023:18 <sub>hex</sub> | Rampup duration                 | 666              |
| 8023:19 <sub>hex</sub> | Rampup velocity                 | 2000             |
| 8023:21 <sub>hex</sub> | Rampup needed switchover events | 10               |
| 8023:22 <sub>hex</sub> | Commutation threshold           | 45               |

### 8.2 General operating conditions

#### **Protection degrees (IP-Code)**

The standard IEC 60529 (DIN EN 60529) defines the degrees of protection in different classes.

| 1. Number: dust protection and touch guard | Definition                                                                                                    |
|--------------------------------------------|----------------------------------------------------------------------------------------------------|
| 0                                          | Non-protected                                                                                                    |
| 1                                          | Protected against access to hazardous parts with the back of a hand. Protected against solid foreign objects of Ø 50 mm                                                                                                    |
| 2                                          | Protected against access to hazardous parts with a finger. Protected against solid foreign objects of Ø 12.5 mm.                                                                                                    |
| 3                                          | Protected against access to hazardous parts with a tool. Protected against solid foreign objects Ø 2.5 mm.                                                                                                    |
| 4                                          | Protected against access to hazardous parts with a wire. Protected against solid foreign objects Ø 1 mm.                                                                                                    |
| 5                                          | Protected against access to hazardous parts with a wire. Dust-protected. Intrusion of dust is not totally prevented, but dust shall not penetrate in a quantity to interfere with satisfactory operation of the device or to impair safety. |
| 6                                          | Protected against access to hazardous parts with a wire. Dust-tight. No intrusion of dust.                                                                                                    |

| 2. Number: water* protection | Definition                                                                                                    |
|------------------------------|----------------------------------------------------------------------------------------------------|
| 0                            | Non-protected                                                                                                    |
| 1                            | Protected against water drops                                                                                                    |
| 2                            | Protected against water drops when enclosure tilted up to 15°.                                                                                                    |
| 3                            | Protected against spraying water. Water sprayed at an angle up to 60° on either side of the ver-<br>tical shall have no harmful effects.                                                                                    |
| 4                            | Protected against splashing water. Water splashed against the disclosure from any direction shall have no harmful effects                                                                                                   |
| 5                            | Protected against water jets                                                                                                    |
| 6                            | Protected against powerful water jets                                                                                                    |
| 7                            | Protected against the effects of temporary immersion in water. Intrusion of water in quantities causing harmful effects shall not be possible when the enclosure is temporarily immersed in water for 30 min. in 1 m depth. |

\*) These protection classes define only protection against water!

#### **Chemical Resistance**

The Resistance relates to the Housing of the IP 67 modules and the used metal parts. In the table below you will find some typical resistance.

| Character                             | Resistance                                              |
|---------------------------------------|---------------------------------------------------------|
| Steam                                 | at temperatures >100°C: not resistant                   |
| Sodium base liquor<br>(ph-Value > 12) | at room temperature: resistant<br>> 40°C: not resistant |
| Acetic acid                           | not resistant                                           |
| Argon (technical clean)               | resistant                                               |

#### Key

- resistant: Lifetime several months
- · non inherently resistant: Lifetime several weeks
- · not resistant: Lifetime several hours resp. early decomposition

### 8.3 Accessories

#### **Cables and connectors**

| Ordering information | Description                                   | Link              |
|----------------------|-----------------------------------------------|-------------------|
| ZK1090-3xxx-xxxx     | EtherCAT cable M8, green                      | <u>Website</u>    |
| ZK1093-3xxx-xxxx     | EtherCAT cable M8, yellow                     | <u>Website</u>    |
| ZK2000-3xxx-xxxx     | Sensor cable M8, 4-pin                        | <u>Website</u>    |
| ZK2020-3xxx-xxxx     | Power cable M8, 4-pin                         | <u>Website</u>    |
| ZK7314-3xxx-Axxx     | B23 ENP cable 5 G 4.0mm <sup>2</sup>          | <u>Website</u>    |
| ZS2000-1314          | Motor plug M8, 5-pin, B-coded, field assembly | <u>Data sheet</u> |

#### **Protective caps for connectors**

| Ordering information | Description                                     |
|----------------------|-------------------------------------------------|
| ZS5000-0010          | Protective cap for M8 sockets, IP67 (50 pieces) |
| ZS7300-B001          | Protective cap for B23, plastic                 |
| ZS7300-B002          | Protective cap for B23, metal                   |

#### Tools

| Ordering information | Description                                             |
|----------------------|---------------------------------------------------------|
| ZB8801-0000          | Torque wrench for plugs, 0.41.0 Nm                      |
| ZB8801-0001          | Torque cable key for M8 / wrench size 9 for ZB8801-0000 |
| ZB8802-0003          | Assembly tool for B23 connectors                        |

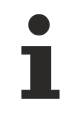

#### Further accessories

Further accessories can be found in the price list for fieldbus components from Beckhoff and online at <u>https://www.beckhoff.com</u>.

### 8.4 Version identification of EtherCAT devices

#### Designation

A Beckhoff EtherCAT device has a 14-digit designation, made up of

- · family key
- type
- version
- revision

| Example          | Family                                                        | Туре                                      | Version                           | Revision |
|------------------|---------------------------------------------------------------|-------------------------------------------|-----------------------------------|----------|
| EL3314-0000-0016 | EL terminal<br>(12 mm, non-<br>pluggable connection<br>level) | 3314 (4-channel thermocouple<br>terminal) | 0000 (basic type)                 | 0016     |
| ES3602-0010-0017 | ES terminal<br>(12 mm, pluggable<br>connection level)         | 3602 (2-channel voltage measurement)      | 0010 (high-<br>precision version) | 0017     |
| CU2008-0000-0000 | CU device                                                     | 2008 (8-port fast ethernet switch)        | 0000 (basic type)                 | 0000     |

#### Notes

- The elements mentioned above result in the **technical designation**. EL3314-0000-0016 is used in the example below.
- EL3314-0000 is the order identifier, in the case of "-0000" usually abbreviated to EL3314. "-0016" is the EtherCAT revision.
- The order identifier is made up of
  - family key (EL, EP, CU, ES, KL, CX, etc.)
  - type (3314)
  - version (-0000)
- The **revision** -0016 shows the technical progress, such as the extension of features with regard to the EtherCAT communication, and is managed by Beckhoff.

In principle, a device with a higher revision can replace a device with a lower revision, unless specified otherwise, e.g. in the documentation.

Associated and synonymous with each revision there is usually a description (ESI, EtherCAT Slave Information) in the form of an XML file, which is available for download from the Beckhoff web site. From 2014/01 the revision is shown on the outside of the IP20 terminals, see Fig. *"EL5021 EL terminal, standard IP20 IO device with batch number and revision ID (since 2014/01)"*.

• The type, version and revision are read as decimal numbers, even if they are technically saved in hexadecimal.

#### Identification number

Beckhoff EtherCAT devices from the different lines have different kinds of identification numbers:

#### Production lot/batch number/serial number/date code/D number

The serial number for Beckhoff IO devices is usually the 8-digit number printed on the device or on a sticker. The serial number indicates the configuration in delivery state and therefore refers to a whole production batch, without distinguishing the individual modules of a batch.

Structure of the serial number: KK YY FF HH

KK - week of production (CW, calendar week) YY - year of production FF - firmware version HH - hardware version Example with

Ser. no.: 12063A02: 12 - production week 12 06 - production year 2006 3A - firmware version 3A 02 - hardware version 02

Exceptions can occur in the **IP67 area**, where the following syntax can be used (see respective device documentation):

Syntax: D ww yy x y z u

D - prefix designation ww - calendar week yy - year x - firmware version of the bus PCB y - hardware version of the bus PCB z - firmware version of the I/O PCB u - hardware version of the I/O PCB

Example: D.22081501 calendar week 22 of the year 2008 firmware version of bus PCB: 1 hardware version of bus PCB: 5 firmware version of I/O PCB: 0 (no firmware necessary for this PCB) hardware version of I/O PCB: 1

#### Unique serial number/ID, ID number

In addition, in some series each individual module has its own unique serial number.

See also the further documentation in the area

- IP67: <u>EtherCAT Box</u>
- Safety: <u>TwinSafe</u>
- Terminals with factory calibration certificate and other measuring terminals

#### **Examples of markings**

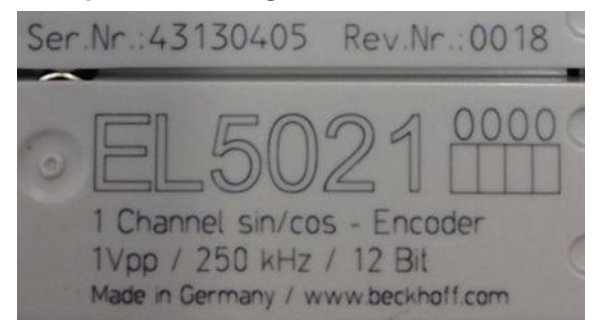

Fig. 17: EL5021 EL terminal, standard IP20 IO device with serial/ batch number and revision ID (since 2014/01)

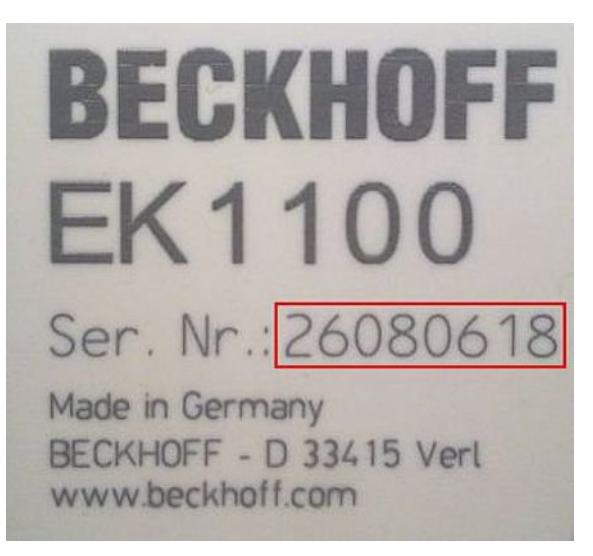

Fig. 18: EK1100 EtherCAT coupler, standard IP20 IO device with serial/ batch number

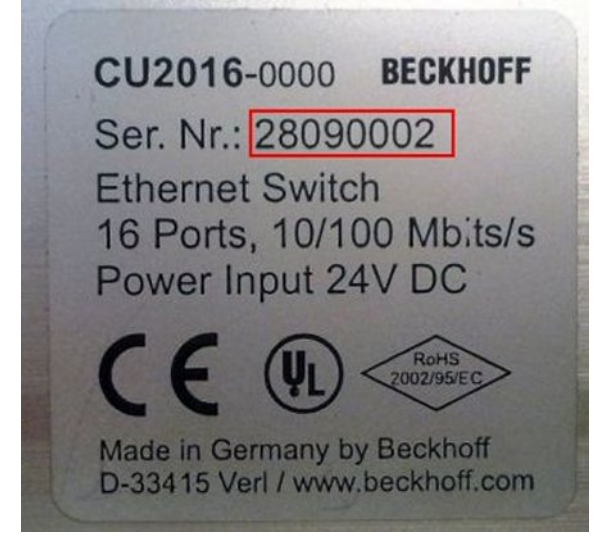

Fig. 19: CU2016 switch with serial/ batch number

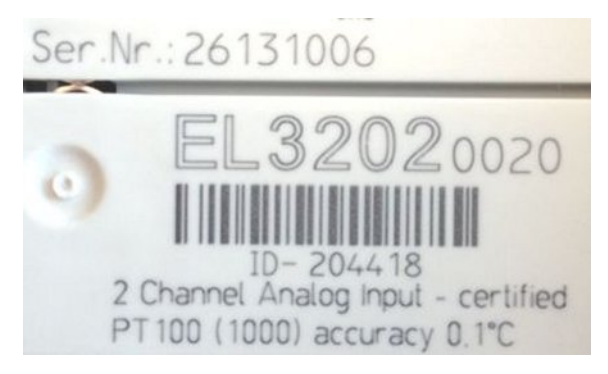

Fig. 20: EL3202-0020 with serial/ batch number 26131006 and unique ID-number 204418

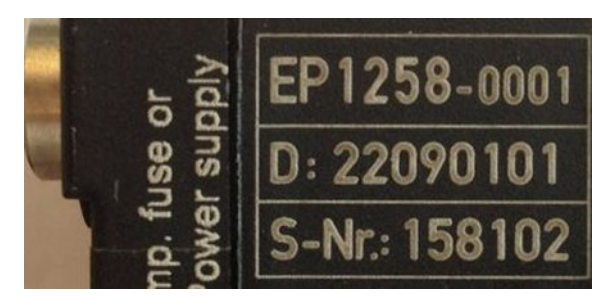

Fig. 21: EP1258-00001 IP67 EtherCAT Box with batch number/ date code 22090101 and unique serial number 158102

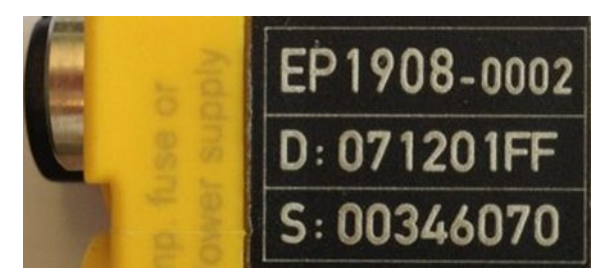

Fig. 22: EP1908-0002 IP67 EtherCAT Safety Box with batch number/ date code 071201FF and unique serial number 00346070

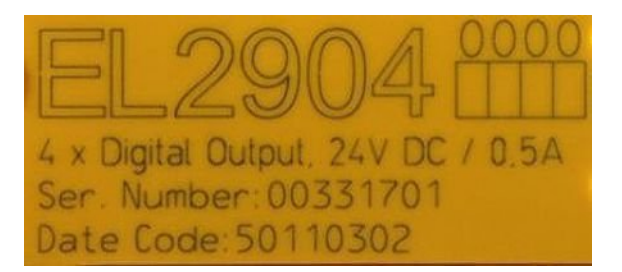

Fig. 23: EL2904 IP20 safety terminal with batch number/ date code 50110302 and unique serial number 00331701

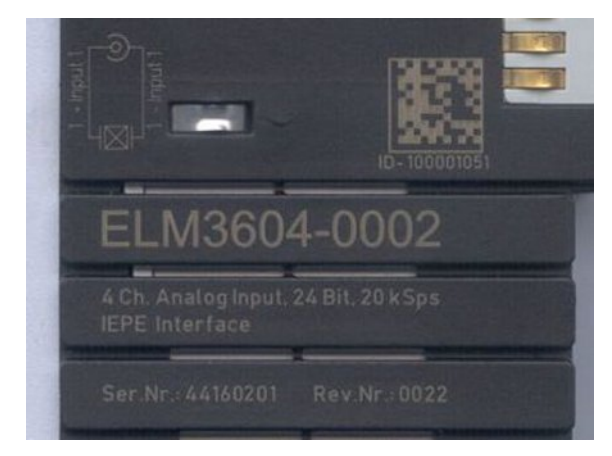

Fig. 24: ELM3604-0002 terminal with unique ID number (QR code) 100001051 and serial/ batch number 44160201

### 8.4.1 Beckhoff Identification Code (BIC)

The Beckhoff Identification Code (BIC) is increasingly being applied to Beckhoff products to uniquely identify the product. The BIC is represented as a Data Matrix Code (DMC, code scheme ECC200), the content is based on the ANSI standard MH10.8.2-2016.

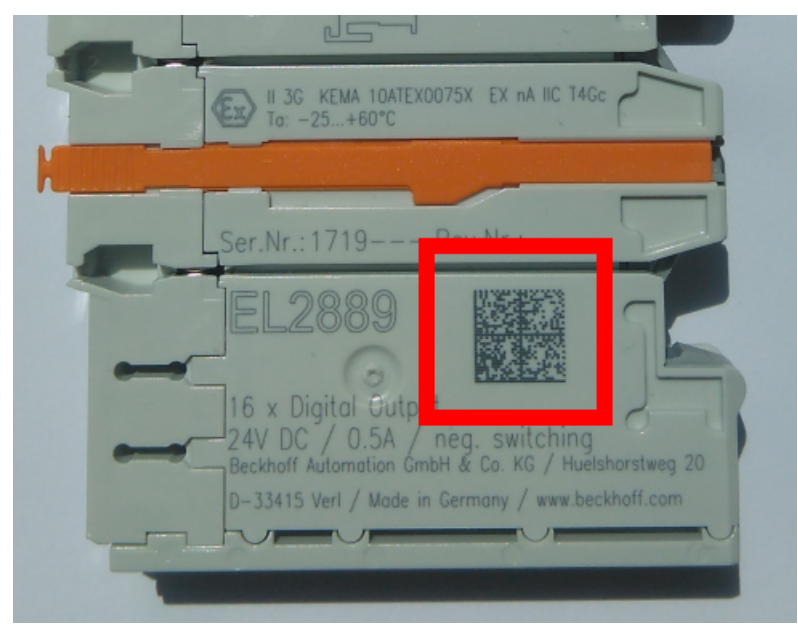

Fig. 25: BIC as data matrix code (DMC, code scheme ECC200)

The BIC will be introduced step by step across all product groups.

Depending on the product, it can be found in the following places:

- · on the packaging unit
- directly on the product (if space suffices)
- · on the packaging unit and the product

The BIC is machine-readable and contains information that can also be used by the customer for handling and product management.

Each piece of information can be uniquely identified using the so-called data identifier (ANSI MH10.8.2-2016). The data identifier is followed by a character string. Both together have a maximum length according to the table below. If the information is shorter, spaces are added to it. The data under positions 1 to 4 are always available.

The following information is contained:

| ltem<br>no. | Type of information                           | Explanation                                                                 | Data<br>identifier | Number of digits incl. data identifier | Example                    |
|-------------|-----------------------------------------------|-----------------------------------------------------------------------------|--------------------|----------------------------------------|----------------------------|
| 1           | Beckhoff order<br>number                      | Beckhoff order number                                                       | 1P                 | 8                                      | 1P072222                   |
| 2           | Beckhoff Traceability<br>Number (BTN <b>)</b> | Unique serial number,<br>see note below                                     | S                  | 12                                     | <mark>S</mark> BTNk4p562d7 |
| 3           | Article description                           | Beckhoff article<br>description, e.g.<br>EL1008                             | 1K                 | 32                                     | <mark>1K</mark> EL1809     |
| 4           | Quantity                                      | Quantity in packaging<br>unit, e.g. 1, 10, etc.                             | Q                  | 6                                      | Q1                         |
| 5           | Batch number                                  | Optional: Year and week of production                                       | 2P                 | 14                                     | 2P401503180016             |
| 6           | ID/serial number                              | Optional: Present-day<br>serial number system,<br>e.g. with safety products | 51S                | 12                                     | <mark>51S</mark> 678294104 |
| 7           | Variant number                                | Optional: Product variant<br>number on the basis of<br>standard products    | 30P                | 32                                     | 30PF971, 2*K183            |
|             |                                               |                                                                             |                    |                                        |                            |

Further types of information and data identifiers are used by Beckhoff and serve internal processes.

#### Structure of the BIC

Example of composite information from item 1 to 4 and 6. The data identifiers are marked in red for better display:

#### BTN

An important component of the BIC is the Beckhoff Traceability Number (BTN, item no. 2). The BTN is a unique serial number consisting of eight characters that will replace all other serial number systems at Beckhoff in the long term (e.g. batch designations on IO components, previous serial number range for safety products, etc.). The BTN will also be introduced step by step, so it may happen that the BTN is not yet coded in the BIC.

#### NOTE

This information has been carefully prepared. However, the procedure described is constantly being further developed. We reserve the right to revise and change procedures and documentation at any time and without prior notice. No claims for changes can be made from the information, illustrations and descriptions in this information.

### 8.5 Support and Service

Beckhoff and their partners around the world offer comprehensive support and service, making available fast and competent assistance with all questions related to Beckhoff products and system solutions.

#### Beckhoff's branch offices and representatives

Please contact your Beckhoff branch office or representative for <u>local support and service</u> on Beckhoff products!

The addresses of Beckhoff's branch offices and representatives round the world can be found on her internet pages: <u>https://www.beckhoff.com</u>

You will also find further documentation for Beckhoff components there.

#### **Beckhoff Support**

Support offers you comprehensive technical assistance, helping you not only with the application of individual Beckhoff products, but also with other, wide-ranging services:

- support
- design, programming and commissioning of complex automation systems
- · and extensive training program for Beckhoff system components

| Hotline: | +49 5246 963 157     |
|----------|----------------------|
| Fax:     | +49 5246 963 9157    |
| e-mail:  | support@beckhoff.com |

#### **Beckhoff Service**

The Beckhoff Service Center supports you in all matters of after-sales service:

- · on-site service
- repair service
- · spare parts service
- · hotline service

| Hotline: | +49 5246 963 460     |
|----------|----------------------|
| Fax:     | +49 5246 963 479     |
| e-mail:  | service@beckhoff.com |

#### **Beckhoff Headquarters**

Beckhoff Automation GmbH & Co. KG

Huelshorstweg 20 33415 Verl Germany

| Phone:  | +49 5246 963 0           |
|---------|--------------------------|
| Fax:    | +49 5246 963 198         |
| e-mail: | info@beckhoff.com        |
| web:    | https://www.beckhoff.com |

More Information: www.beckhoff.com/ep7402-0057/

Beckhoff Automation GmbH & Co. KG Hülshorstweg 20 33415 Verl Germany Phone: +49 5246 9630 info@beckhoff.com www.beckhoff.com

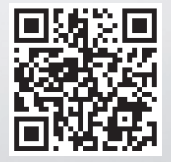